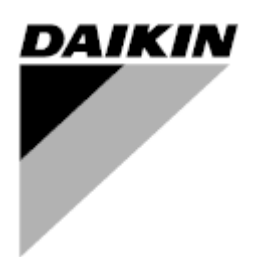

| REV       | 01                   |
|-----------|----------------------|
| Fecha     | 11/2022              |
| Sustituye | D-EOMHP01501-22_00ES |

## Manual de uso D-EOMHP01501-22\_01ES

# Unidades de bomba de calor agua-agua con compresores scroll

EWWQ~KC/ EWLQ~KC

Traducción de las instrucciones originales

#### Contenido

| 1. | CONSIDERACIONES DE SEGURIDAD                               | 3        |
|----|------------------------------------------------------------|----------|
|    | 1.2. Antes de encender la unidad                           | 3        |
|    | 1.3. Evite la electrocucion                                | 3        |
| 2. | DESCRIPCIÓN GENERAL                                        | 4        |
|    | 2.1. Información básica                                    | 4        |
|    | 2.2. Limites operativos del controlador                    | 44<br>1  |
|    | 2.4. Mantenimiento del controlador                         | 4        |
|    | 2.5. Interfaz web integrada (opcional)                     | 5        |
|    | 2.6. Aplicación de guardar y restablecer                   | 5        |
| 3. | CÓMO TRABAJAR CON ESTA UNIDAD                              | 6        |
|    | 3.1. Interfaz de unidad                                    | 6        |
|    | 3.1.1. Descripción de iconos                               | 7        |
|    | 3.2. Introducir contraseña                                 | 7        |
|    | 3.3. Refrigerador Encendido/Apagado                        | /<br>م   |
|    | 3.3.2. Programador                                         | 8        |
|    | 3.3.3. Red Encendida/Apagada                               | 9        |
|    | 3.3.4. Interruptor on/off de unidad                        | 9        |
|    | 3.4. Puntos de ajuste del agua                             | 10       |
|    | 3.5. Modo de la unidad                                     | 11       |
|    |                                                            | 11       |
|    | 3.6. Bombas y flujo variable                               | 11       |
|    | 3.6.2. DeltaT                                              | 12       |
|    | 37 Control de red                                          | 13       |
|    | 3.8. Control termostático                                  | 13       |
|    | 3.9. Alarma externa                                        | 14       |
|    | 3.9.1. Control de fuentes termostáticas                    | 15       |
|    | 3.9.1.1. Control de la temperatura de entrada del agua     | 15       |
|    | 3.9.1.2. Control de la temperature de salida del agua      | 16       |
|    | 3.11. Conservación de la energía                           | 17       |
|    | 3.11.1. Reiniciar punto de ajuste                          | 17       |
|    | 3.11.1.1. Reinicio del punto de ajuste por señal 0-10V     | 18       |
|    | 3.11.1.2. Reinicio de punto de ajuste mediante DT          | 18       |
|    | 3.12. Configuración de IP del Controlador                  | 19       |
|    | 3.13. Daikin On Site                                       | 19<br>20 |
|    | 3.15. Master/Slave                                         | 20       |
|    | 3.16. Configuración de la unidad del cliente               | 21       |
|    | 3.17. Three-way valve (Válvula de tres vías)               | 22       |
|    | 3.18. Water Reversing Valve (Valvula de inversión de agua) | 22       |
|    | 3.19. All de conectividad y conexion bivis                 | 23       |
|    | 3.21. Protector de pantalla HMI                            | 24       |
|    | 3.22. Funcionamiento del controlador genérico              | 24       |
|    | 3.23. Tabla de navegación de parámetros HMI                | 25       |
| 4. | ALARMAS Y SOLUCIÓN DE PROBLEMAS                            | 29       |
|    | 4.1. Lista de alarmas: Visión general                      | 29       |
|    | 4.2. Localizacion de fallas                                | 30       |

## Lista de gráficos

| Gráfico 1 – Secuencia de arranque de compresores - Modo frío                                                     | 14 |
|----------------------------------------------------------------------------------------------------|----|
| Gráfico 2 – Señal externa de 0-10V vs Punto de Ajuste Activo - Modo de enfriamiento (izquierda)/ Modo de         |    |
| calentamiento (derecha)                                                                                          | 18 |
| Gráfico3 – Evap ∆T vs Punto de Ajuste Activo - Modo de enfriamiento (izquierda)/ Modo de calentamiento (derecha) | 18 |

#### 1. CONSIDERACIONES DE SEGURIDAD

#### 1.1. General

La instalación, arranque y mantenimiento del equipo pueden ser peligrosos si no se consideran determinados factores relacionados con la instalación: presiones de operación, presencia de componentes eléctricos y voltajes, y el sitio de instalación (plintos elevados y estructuras integradas). Solo ingenieros de instalación con la calificación adecuada e instaladores altamente calificados, altamente capacitados en el producto, están autorizados a instalar y arrancar el equipo de forma segura.

Durante todas las operaciones de mantenimiento, deben leerse, entenderse y seguirse todas las instrucciones y recomendaciones, que aparecen en las instrucciones de instalación y mantenimiento del producto, y en los rótulos y etiquetas adheridos al equipo, componentes y partes externas suministradas por separado. Aplique todos los códigos y prácticas de seguridad estándar. Use gafas y guantes de seguridad.

Aplique todos los codigos y practicas de seguridad estandar. Use garas y guantes de si

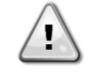

La parada de emergencia hace que todos los motores se detengan, pero no corta la energía que alimenta la unidad. No realice mantenimiento ni opere la unidad sin haber apagado el interruptor principal.

#### 1.2. Antes de encender la unidad

Antes de encender la unidad, lea las siguientes recomendaciones:

- Cuando se han realizado todas las operaciones y todos los ajustes, cierre todos los paneles de la caja de distribución.
- Solo personal capacitado puede abrir los paneles de la caja de distribución.
- Cuando se deba acceder frecuentemente al UC, se recomienda la instalación de una interfaz remota
- También es posible que se dañe la pantalla LCD del controlador de la unidad a causa de temperaturas extremadamente bajas. Por este motivo, se recomienda no apagar nunca la unidad durante el invierno, en especial en climas fríos.

#### 1.3. Evite la electrocución

Solo personal calificado de acuerdo con las recomendaciones de la Comisión Electrotécnica Internacional (International Electrotechnical Commission, IEC) puede tener acceso a los componentes eléctricos. En particular, se recomienda que todas las fuentes de electricidad de la unidad se apaguen antes de comenzar cualquier trabajo. Apague el suministro eléctrico principal en el interruptor o aislador principal.

IMPORTANTE: Este equipo usa y emite señales electromagnéticas. Las pruebas demuestran que el equipo cumple con todos los códigos aplicables respecto a la compatibilidad electromagnética.

La intervención directa sobre el suministro eléctrico puede causar electrocución, quemaduras o incluso la muerte. Solo personas capacitadas pueden realizar esta acción.

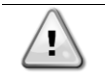

RIESGO DE ELECTROCUCIÓN: Incluso cuando el interruptor o aislador principal estén apagados, es posible que algunos circuito sigan energizados, ya que pueden estar conectados a una fuente de energía aparte.

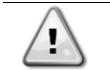

RIESGO DE QUEMADURAS: Las corrientes eléctricas hacen que los componentes se calienten temporal o permanentemente. Manipule el cable de potencia, cables eléctricos y tubos portacables, cubiertas de la caja de terminales y bastidores del motor con mucho cuidado.

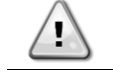

Según las condiciones de operación, los ventiladores se pueden limpiar periódicamente. Un ventilador puede arrancar en cualquier momento, incluso si la unidad está apagada.

#### 2. DESCRIPCIÓN GENERAL

#### 2.1. Información básica

POL468.85/MCQ/MCQ es un sistema para controlar enfriadores con aire de circuito único o doble. POL468.85/MCQ/MCQ controla el arranque del compresor necesario para mantener la temperatura del agua de salida deseada del intercambiador de calor. En cada unidad, el modo controla la operación de los ventiladores para mantener el proceso de condensación adecuado en cada circuito. POL468.85/MCQ/MCQ monitorea constantemente los dispositivos de seguridad para asegurar su operación segura.

#### Abreviaturas usadas

En este manual, los circuitos de refrigeración se llaman circuito 1 y circuito 2. El compresor en el circuito 1 está etiqueta do como Cmp1. El otro en el circuito 2 está etiquetado como Cmp2. Las siguientes abreviaturas se usan frecuentemente:

| W/C  | Enfriado con agua                                     | ESRT | Temperatura de evaporación del refrigerante saturado |
|------|-------------------------------------------------------|------|------------------------------------------------------|
| PC   | Presión de condensación                               | EXV  | Válvula de expansión electrónica                     |
| CSRT | Temperatura de condensación del refrigerante saturado | НМІ  | Interfaz humano-máquina                              |
| DSH  | Sobrecalentamiento de descarga                        | MOP  | Presión operativa máxima                             |
| DT   | Temperatura de descarga                               | SSH  | Sobrecalentamiento de succión                        |
| EEWT | Temperatura del agua de entrada al evaporador         | ST   | Temperatura de succión                               |
| ELWT | Temperatura del agua que sale del evaporador          | UC   | Controlador de la unidad (POL468.85/MCQ/MCQ)         |
| EP   | Presión de evaporación                                | R/W  | Capacidad de lectura/escritura                       |

#### 2.2. Límites operativos del controlador

Funcionamiento (IEC 721-3-3):

- Temperatura -40...+70 °C
- Humedad < 95 % r.h (sin evaporación)
- Presión del aire mín. 700 hPa, correspondiente a máx. 3.000 m sobre el nivel del mar

Transporte (IEC 721-3-2):

- Temperatura -40...+70 °C
- Humedad < 95 % r.h (sin evaporación)</li>
- Presión del aire mín. 260 hPa, correspondiente a máx. 10.000 m sobre el nivel del mar

#### 2.3. Arquitectura del controlador

La arquitectura general del controlador es la siguiente:

- Un controlador principal POL468.85/MCQ
- El bus periférico se utiliza para conectar extensiones de E/S al controlador principal

#### 2.4. Mantenimiento del controlador

El controlador requiere el mantenimiento de la batería que viene instalada. Es necesario sustituir la batería cada dos años. El modelo de la batería es: BR2032 y lo fabrican muchos proveedores diferentes.

# Â

#### Para sustituir la batería, es importante retirar la alimentación a toda la unidad.

Consulte la imagen siguiente para la instalación de la batería.

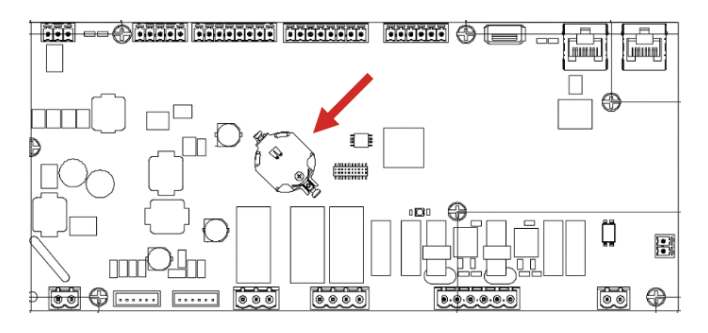

#### 2.5. Interfaz web integrada (opcional)

El controlador POL468.85/MCQ/MCQ tiene una interfaz web integrada, disponible con el accesorios EKRSCBMS (Conectividad para comunicación BMS externa), que se puede utilizar para monitorizar la unidad cuando está conectada a una red TCP-IP. Es posible configurar la dirección de IP de POL468.85/MCQ como una IP fija de DHCP según la configuración de la red. Con un navegador web común, un PC puede conectarse con el controlador de la unidad introduciendo la dirección IP. Cuando se conecta, se debe ingresar un nombre de usuario y una contraseña. Ingrese las siguientes credenciales para acceder a la interfaz web:

Nombre de usuario: ADMIN Contraseña: SBTAdmin!

#### 2.6. Aplicación de guardar y restablecer

Todas las variaciones de los parámetros de HMI se perderán después de una pérdida de alimentación y es necesario ejecutar un mando de guardar para que sean permanentes. Esta acción se puede realizar con el mando de aplicación de guardar. El controlador guarda los cambios automáticamente después de un cambio de valor de uno de los siguientes parámetros:

| Parámetros | Nombre                                |
|------------|---------------------------------------|
| 1.00       | Unit Enable                           |
| 1.01       | Circuit 1 Enable                      |
| 1.02       | Circuit 2 Enable                      |
| 2.00       | Available Modes                       |
| 4.00       | Control Source                        |
| 5.00       | Cool Setpoint 1                       |
| 5.01       | Cool Setpoint 2                       |
| 5.02       | Heat Setpoint 1                       |
| 5.03       | Heat Setpoint 2                       |
| 8.07       | Evaporator Delta T setpoint           |
| 8.20       | Condenser Delta T Setpoint            |
| 9.09       | Thermostatic Source Control           |
| 13.00      | DHCP Enable                           |
| 14.03      | Number of circuits                    |
| 14.01      | Evaporator Pump control mode          |
| 15.03      | EWT Sensor Enable                     |
| 15.10      | Water reversing valve Normal behavior |
| 15.11      | Water reversing valve Delay To Cool   |
| 15.12      | Water reversing valve Delay To Heat   |
| 15.13      | Low Pressure Unload Restart Number    |
| 15.16      | Low Pressure Alarm First Run Delay    |
| 18.00      | Reset Type                            |
| 19.15      | Bas Protocol                          |

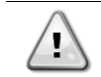

Algunos parámetros presentes en la interfaz requieren un reinicio de la UC para que sean efectivos después de un cambio de valor. Esta operación se puede realizar con el mando de aplicar cambios.

Estos mandos se pueden encontrar en la página [23]:

| Menú  | Parámetro             | R/W |
|-------|-----------------------|-----|
| 20    | 00 (Application Save) | W   |
| (PLC) | 01(Apply Changes)     | W   |

La ruta en la interfaz HMI web para aplicación guardar es "Main Menu".

La ruta en la interfaz HMI web para aplicar cambios es "Main Menu → View/Set Unit → Controller IP Setup → Settings".

#### 3. CÓMO TRABAJAR CON ESTA UNIDAD

#### 3.1. Interfaz de unidad

La interfaz de usuario instalada en la unidad se divide en 4 grupos funcionales:

1. Pantalla de valor numérico (g.f.1)

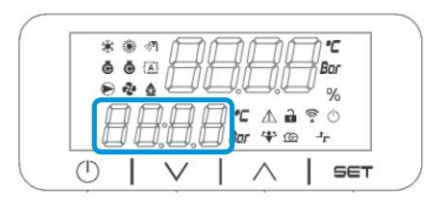

2. Grupo de parámetro/subparámetro real (g.f.2)

| *          | ÷ ∉<br>ان ان ا | Д      | ÌД   |               | Q       | 'С<br>0С |  |
|------------|----------------|--------|------|---------------|---------|----------|--|
| e<br>E     | * *            |        |      | ŲŲŲŲ<br>⊂∆i   | -)<br>? | %        |  |
| E          | 11             | 1.[].[ | [] B | <b>r</b> 4° 3 | r 6     | r        |  |
| $\bigcirc$ |                | $\vee$ |      | $\wedge$      |         | SET      |  |

3. Indicadores de iconos (g.f.3)

| *   |    |      | B         |          | 5          | °C<br>Bar<br>% |
|-----|----|------|-----------|----------|------------|----------------|
| ł   | ][ | 1.8. | H C<br>Ba | <br>₩ 1  | 1 ?<br>2 - | ()<br>r        |
| (1) | T  | V    | 1         | $\wedge$ | T          | SET            |

4. Teclas de menú/navegación (g.f.4)

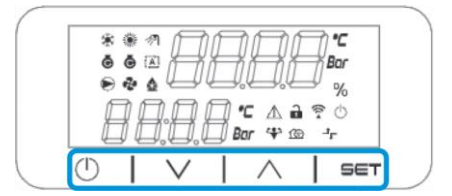

La interfaz tiene una estructura multinivel dividida de la manera siguiente:

| Menú principal | Parámetros       | Subparámetros              |
|----------------|------------------|----------------------------|
| Page [1]       | Parameter [1.00] | Sub-Parameter [1.0.0]      |
| <b>J -</b> -   |                  |                            |
|                |                  | Sub-Parameter [1.0.XX]     |
|                |                  |                            |
|                | Parameter [1.XX] | Sub-Parameter [1.XX.0]     |
|                |                  |                            |
|                |                  | Sub-Parameter<br>[1.XX.YY] |
| Page [2]       | Parameter [2.00] | Sub-Parameter [2.0.0]      |
|                |                  |                            |
|                |                  | Sub-Parameter [2.0.XX]     |
|                |                  |                            |
|                | Parameter [2.XX] | Sub-Parameter [2.XX.0]     |
|                |                  |                            |
|                |                  | Sub-Parameter<br>[2.XX.YY] |
|                |                  |                            |
| Page [N]       | Parameter [N.00] | Sub-Parameter [N.00.0]     |
|                |                  |                            |
|                |                  | Sub-Parameter<br>[N.XX.YY] |
|                |                  |                            |
|                | Parameter [N.XX] | Sub-Parameter [N.00.0]     |
|                |                  |                            |
|                |                  | Sub-Parameter              |
|                |                  | [NXX.YY]                   |

Los parámetros pueden ser de escritura, de solo lectura o de acceso a otros subparámetros (ver tabla en<u>3.22</u> capítulo). La lista de acciones para navegar por el menú es:

1. Pulsar [▲] [▼], en las teclas de navegación, para navegar por los grupos de parámetros, que se muestra en (g.f.2) por su número, y en (g.f.1) por su nombre.

2. Pulsar [SET] para seleccionar un grupo de parámetros.

3. Pulsar [▲] [▼] para navegar por los parámetros del grupo específico o menú.

4. Pulsar [SET] para comenzar la fase de ajuste de valores. a. Durante esta fase, la cadena de valor (g.f.1) de la HMI se pondrá intermitente.

5. Pulsar [▲] [▼] para ajustar/cambiar el valor de parámetro que se muestra en la pantalla numérica (g.f.1).

6. Pulsar [SET] para aceptar el valor.

a. Al salir de la fase de ajustes, la cadena de valor de la HMI dejará de parpadear. Si se selecciona un valor no disponible, el valor seguirá parpadeando y el valor no se configurará.

Con el fin de volver atrás por las páginas, pulse el botón de encendido/Stand-by .

#### 3.1.1. Descripción de iconos

Los iconos ofrecen una indicación sobre el estado actual de la unidad.

| ICONO       | Descripción                                                              | LED ENCENDIDO                       | LED APAGADO                  | LED INTERMITENTE                                                 |
|-------------|--------------------------------------------------------------------------|-------------------------------------|------------------------------|------------------------------------------------------------------|
| *           | LED funcionamiento modo<br>refrigerador                                  | Funcionamiento en modo<br>frío      | -                            | -                                                                |
|             | LED funcionamiento en modo bomba<br>de calor                             | -                                   | Funcionamiento en modo calor | -                                                                |
| Ō           | LED Compresor ENCENDIDO<br>(Circuito 1 izquierda, Circuito 2<br>derecha) | Compresor ENCENDIDO                 | Compresor APAGADO            | Compresor realizando<br>procedimiento de<br>preapertura o bombeo |
|             | LED bombeo de circulación<br>ENCENDIDO                                   | Bomba ENCENDIDA                     | Bomba APAGADA                | -                                                                |
| °C          | LED temperatura                                                          | Valor de temperatura<br>visualizado | -                            | -                                                                |
| Bar         | LED presión                                                              | Valor de presión<br>visualizado     | -                            | -                                                                |
| %           | LED porcentaje                                                           | Valor de porcentaje<br>visualizado  | -                            | -                                                                |
| $\triangle$ | LED alarma                                                               | -                                   | Sin alarma                   | Presencia de alarma                                              |
| •           | LED modo de ajuste                                                       | Parámetro del cliente desbloqueado  | -                            | -                                                                |
| (((.4       | LED estado de conexión en Daikin<br>on Site                              | Conectado                           | Sin conexión                 | Solicitando conexión                                             |
| $\bigcirc$  | LED encendido/stand-by                                                   | Unidad habilitada                   | Unidad deshabilitada         | -                                                                |
| ᅻᄃ          | LED control remoto BMS                                                   | Control BMS ENCENDIDO               | Control BMS APAGADO          | -                                                                |

#### 3.2. Introducir contraseña

Con el fin de desbloquear las funciones del cliente, el usuario debe introducir la contraseña a través del menú de la HMI [0]:

| Menú | Parámetro | Rango  | Descripción                                                                      | R/W |
|------|-----------|--------|----------------------------------------------------------------------------------|-----|
| 00   | 00        | 0-9999 | Para introducir las 4 cifras de la contraseña, pulse "Set" después de introducir | W   |
|      | (Insert   |        | el número para moverse a la cifra siguiente.                                     |     |
|      | Password) |        |                                                                                  |     |

La contraseña para acceder a las páginas de ajuste del cliente es: 2526

#### 3.3. Refrigerador Encendido/Apagado

El controlador de la unidad ofrece varias características para gestionar el arranque/parada de la unidad:

- 1. Teclado Encendido/Apagado
- 2. Programador (Encendido/Apagado de tiempo programado)
- 3. Red Encendida/Apagada (opcional con accesorios EKRSCBMS)
- 4. Interruptor on/off de unidad

#### 3.3.1. Teclado Encendido/Apagado

El teclado Encendido/Apagado permite activar o desactivar la unidad del controlador local. Si se precisa, el circuito de refrigerante individual también se puede activar o desactivar. Por defecto, todos los circuitos de refrigerante están activados.

| Menú | Parámetro     | Rango | Descripción                                                           | R/W |
|------|---------------|-------|-----------------------------------------------------------------------|-----|
| 01   | 00            | 0-2   | 0 = Unidad desactivada                                                | W   |
|      | (Unit Enable) |       | 1 = Unidad activada                                                   | W   |
|      |               |       | 2 = Estado de activación de la unidad según programador. Consultar el | W   |
|      |               |       | capítulo 3.3.2                                                        |     |
|      | 01            | 0-1   | 0 = Circuito 1 desactivado                                            | W   |
|      | (Circuit 1    |       | 1 = Circuito 1 activado                                               | W   |
|      | Enable)       |       |                                                                       |     |
|      | 02            | 0-1   | 0 = Circuito 2 desactivado                                            | W   |
|      | (Circuit 2    |       | 1 = Circuito 2 activado                                               | W   |
|      | enable)       |       |                                                                       |     |

La ruta en la interfaz HMI web es "Main Menu → Unit Enable".

#### 3.3.2. Programador

La activación / desactivación de la unidad se puede gestionar automáticamente a través de la función de Programación, activada cuando el parámetro de activación de la unidad está en Programador.

Los modos de funcionamiento durante las diferentes bandas temporales diarias se gestionan a través de la página de la interfaz [17] que contiene los siguientes registros a configurar:

| Menu               | Page                | Parameter        | R/W | Psw |
|--------------------|---------------------|------------------|-----|-----|
| [17] = Programador | [17.00] = Lunes     | [17.0.0] Hora 1  | W   | 1   |
|                    |                     | [17.0.1] Valor 1 | W   | 1   |
| (Scheduler)        | (Monday)            | [17.0.2] Hora 2  | W   | 1   |
|                    | (                   | [17.0.3] Valor 2 | W   | 1   |
|                    |                     | [17.0.4] Hora 3  | W   | 1   |
|                    |                     | [17.0.5] Valor 3 | W   | 1   |
|                    |                     | [17.0.6] Hora 4  | W   | 1   |
|                    |                     | [17.0.7] Valor 4 | W   | 1   |
|                    | [17.01] = Martes    | [17.1.0] Hora 1  | W   | 1   |
|                    |                     | [17.1.1] Valor 1 | W   | 1   |
|                    | (Tuesday)           | [17.1.2] Hora 2  | W   | 1   |
|                    | (,))                | [17.1.3] Valor 2 | W   | 1   |
|                    |                     | [17.1.4] Hora 3  | W   | 1   |
|                    |                     | [17.1.5] Valor 3 | W   | 1   |
|                    |                     | [17.1.6] Hora 4  | W   | 1   |
|                    |                     | [17.1.7] Valor 4 | W   | 1   |
|                    | [17.02] = Miércoles | [17.2.0] Hora 1  | W   | 1   |
|                    |                     | [17.2.1] Valor 1 | W   | 1   |
|                    |                     | [17.2.2] Hora 2  | W   | 1   |
|                    | (Wednesday)         | [17.2.3] Valor 2 | W   | 1   |
|                    | (incurreducy)       | [17.2.4] Hora 3  | W   | 1   |
|                    |                     | [17.2.5] Valor 3 | W   | 1   |
|                    |                     | [17.2.6] Hora 4  | W   | 1   |
|                    |                     | [17.2.7] Valor 4 | W   | 1   |
|                    | [17.03] = Jueves    | [17.3.0] Hora 1  | W   | 1   |
|                    |                     | [17.3.1] Valor 1 | W   | 1   |
|                    | (Thursday)          | [17.3.2] Hora 2  | W   | 1   |
|                    | (mar suay)          | [17.3.3] Valor 2 | W   | 1   |
|                    |                     | [17.3.4] Hora 3  | W   | 1   |
|                    |                     | [17.3.5] Valor 3 | W   | 1   |
|                    |                     | [17.3.6] Hora4   | W   | 1   |
|                    |                     | [17.3.7] Valor 4 | W   | 1   |
|                    | [17.04] = Viernes   | [17.4.0] Hora 1  | W   | 1   |
|                    |                     | [17.4.1] Valor 1 | W   | 1   |
|                    |                     | [17.4.2] Hora 2  | W   | 1   |
|                    | (Fridav)            | [17.4.3] Valor 2 | W   | 1   |
|                    |                     | [17.4.4] Hora 3  | W   | 1   |
|                    |                     | [17.4.5] Valor 3 | W   | 1   |
|                    |                     | [17.4.6] Hora 4  | W   | 1   |
|                    |                     | [17.4.7] Valor 4 | W   | 1   |
|                    | [17.05] = Sábado    | [17.5.0] Hora 1  | W   | 1   |
|                    |                     | [17.5.1] Valor 1 | W   | 1   |
|                    | (Saturday)          | [17.5.2] Hora 2  | W   | 1   |
|                    |                     | [17.5.3] Valor 2 | W   | 1   |
|                    |                     | [17.5.4] Hora 3  | W   | 1   |

|                   | [17.5.5] Valor 3 | W 1 |
|-------------------|------------------|-----|
|                   | [17.5.6] Hora 4  | W 1 |
|                   | [17.5.7] Valor 4 | W 1 |
| [17.06] = Domingo | [17.6.0] Hora 1  | W 1 |
|                   | [17.6.1] Valor 1 | W 1 |
| (Sunday)          | [17.6.2] Hora 2  | W 1 |
| (Sumaly)          | [17.6.3] Valor 2 | W 1 |
|                   | [17.6.4] Hora 3  | W 1 |
|                   | [17.6.5] Valor 3 | W 1 |
|                   | [17.6.6] Hora 4  | W 1 |
|                   | [17.6.7] Valor 4 | W 1 |

La ruta en la interfaz HMI web es "Main Menu → View/Set Unit → Scheduler".

El usuario puede indicar cuatro franjas de tiempo para cada día de la semana y ajustar uno de los modos siguientes para cada una de ellas:

| Parámetro | Rango    | Descripción                                                         |
|-----------|----------|---------------------------------------------------------------------|
| Value     | 0 = Off  | Unidad deshabilitada                                                |
| [1/.x.x]  | 1 = On 1 | Unidad habilitada - Punto de ajuste principal de agua seleccionado  |
|           | 2 = 0n 2 | Unidad habilitada - Punto de ajuste secundario de agua seleccionado |

Las franjas de tiempo se pueden ajustar en "Hora: Minuto":

| Parámetro        | Rango         | Descripción                                                                                                    |
|------------------|---------------|----------------------------------------------------------------------------------------------------|
| Time<br>[17.x.x] | "00:00-24:60" | La hora del día puede variar de 00:00 a 23:59. Si la hora = 24 la HMI visualiza "An:Minuto" como cadena y el valor# relacionado con tiempo# se ajusta para todas las horas del día asociado. Si el minuto = 60 la HMI visualiza "An:Minuto" como cadena y el valor# relacionado con tiempo# se ajusta para todas las horas del día asociado |

#### 3.3.3. Red Encendida/Apagada

Refrigerador Encendido/Apagado también se puede gestionar con BACnet o protocolo de comunicación RTU Modbus. Para controlar la unidad a través de la red, siga estas instrucciones:

- 1. Interruptor encendido/apagado de unidad = cerrado
- 2. Habilitar Unidad = Habilitar
- 3. Fuente de control = 1

El menú HMI es:

| Menú | Parámetro        | Rango       | R/W |
|------|------------------|-------------|-----|
| 04   | 00               | Off = Local | W   |
|      | (Control Source) | On = Red    | W   |

Modbus RTU está disponible como protocolo por defecto en puerto RS485. La página HMI [22] se utiliza para cambiar entre el protocolo Modbus y BACnet y ajustar parámetros tanto para comunicación MSTP como TCP-IP, como se muestra en el capítulo 3.22.

La ruta de la interfaz HMI web para fuente de control de red es "Main Menu View/Set > Unit > Network Control".

#### 3.3.4. Interruptor on/off de unidad

Para la puesta en marcha de la unidad, es obligatorio cerrar el contacto eléctrico entre terminales: XD-703 a UC-D1 (INTERRUPTOR DE ENCENDIDO/APAGADO DE LA UNIDAD).

Este cortocircuito se puede realizar a través de:

- Interruptor eléctrico externo
- Cable

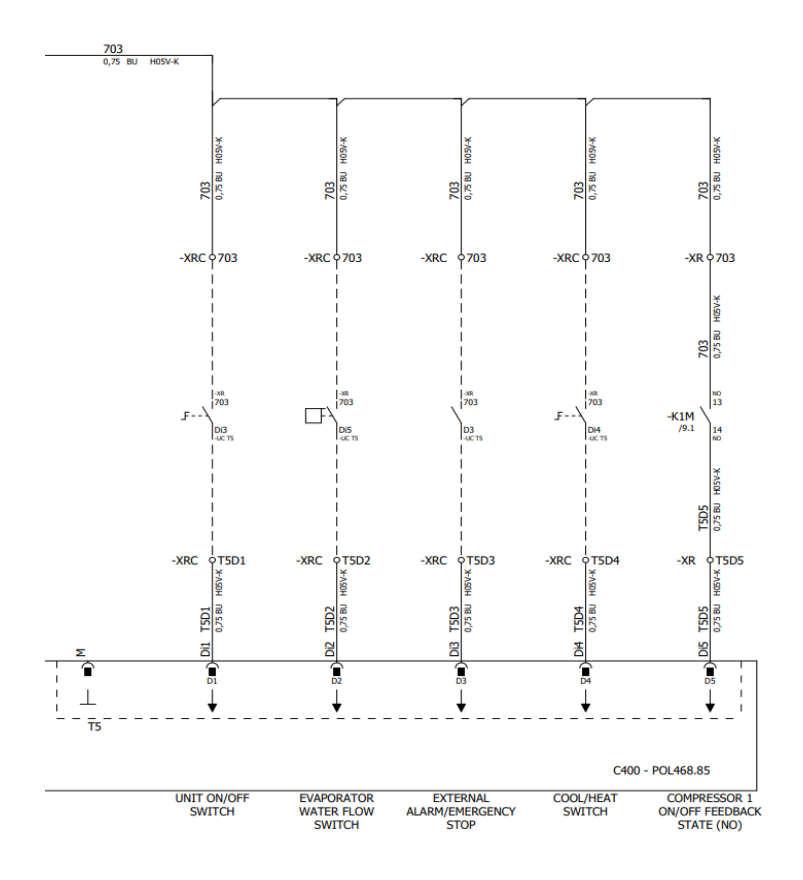

#### 3.4. Puntos de ajuste del agua

El objetivo de esta unidad es enfriar o calentar (en el caso de la versión de bomba de calor) el agua hasta el punto de ajuste definido por el usuario y mostrado en la página principal:

La unidad puede funcionar con un punto de ajuste primario o secundario, los cuales pueden gestionarse como se indica a continuación:

- 1. Selección de teclado + Contacto digital de doble punto de ajuste
- 2. Selección de teclado + Ajustes de Programación
- 3. Red
- 4. Función de reinicio de punto de ajuste

Como primer paso, deben definirse los puntos de ajuste primario o secundario.

| Menú | Parámetro       | Rango      | Descripción                                  | R/W |
|------|-----------------|------------|----------------------------------------------|-----|
| 05   | 00 (Cool LWT 1) | -10°C 20°C | Punto de ajuste principal de refrigeración.  | W   |
|      | 01 (Cool LWT 2) | -10°C 20°C | Punto de ajuste secundario de refrigeración. | W   |
|      | 02 (Heat LWT 1) | 20°C 55°C  | Punto de ajuste principal de calentamiento.  | W   |
|      | 03 (Heat LWT 1) | 20°C 55℃   | Punto de ajuste secundario de                | W   |
|      |                 |            | calentamiento.                               |     |

El cambio entre el punto de ajuste primario y secundario puede realizarse usando el contacto Doble punto de ajuste, disponible con accesorios EKRSCBMS o a través de la función programador.

El contacto Punto de ajuste doble funciona de la siguiente forma:

- Contacto abierto, se selecciona el punto de ajuste primario.
- Contacto abierto, se selecciona el punto de ajuste secundario.

1

#### Cuando la función de programación está activada, se ignora el punto de ajuste doble.

Para modificar el punto de ajuste activo a través de la conexión de red, consulte la sección de "Control de red". El punto de ajuste activo también se puede modificar utilizando la función "Reinicio de punto de ajuste".

#### Modo de la unidad 3.5.

El modo de unidad se utiliza para definir si el refrigerador está configurado para producir agua enfriada o calentada. Este parámetro está relacionado con el tipo de unidad y se ajusta en fábrica o durante la operación de puesta en servicio. modo actual se muestra en la página principal.

La ruta en la interfaz HMI web para la configuración del modo de la unidad es "Main Menu -> Unit Mode -> Mode".

| Menú | Parámetro         | Rango                          | Descripción                                                                                                    |
|------|-------------------|--------------------------------|----------------------------------------------------------------------------------------------------|
| 02   | 00<br>(Unit Mode) | 0 = Cool                       | Ajustado si se requiere que la temperatura del agua enfriada llegue a<br>4°C. Por lo general, no es necesario glicol en el circuito de agua, a<br>menos que la temperatura ambiente alcance valores bajos. En caso<br>de que se requiera una temperatura del agua inferior a 4°C y circuito<br>de agua con glicol, ajustar modo "Cool with glycol".                                                                                      |
|      |                   | 1 = Cool with glycol           | Ajustado si se requiere que la temperatura del agua enfriada esté por debajo de 4°C. Esta operación requiere que haya una mezcla adecuada de glicol y agua en el circuito de agua del intercambiador de calor de la placa.                                                                                                    |
|      | 2 = Cool / Heat   | 2 = Cool / Heat                | <ul> <li>Ajustar en caso de que se requiera modo doble frío/calor. Esta configuración implica la operación con funcionamiento doble, que se activa a través del interruptor físico o el control BMS.</li> <li>FRÍO: La unidad funcionará en modo de enfriamiento con la LWT fría como punto de ajuste activo.</li> <li>CALOR: La unidad funcionará en modo de bomba de calor con la LWT caliente como punto de ajuste activo.</li> </ul> |
|      |                   | 3 = Cool / Heat with<br>glycol | Same behavior of "Cool / Heat" mode but Chilled water temperature below 4°C is required or glycol is present in the water circuit.                                                                                                    |

#### 3.5.1. Configuración calor/frío

El modo de funcionamiento Heat/Cool se puede configurar mediante una entrada digital.

Todos los ajustes relacionados con la operación de enfriamiento y calentamiento producirán un cambio de modo real solo si el parámetro Modo de unidad (consulte el menú 01) se establece en:

- Heat/Cool
- Heat/Cool w/Glycol

En todos los demás casos no se permitirá ningún cambio de modo.

| Menú | Parámetro         | Rango                                             | Descripción                                                            |
|------|-------------------|---------------------------------------------------|------------------------------------------------------------------------|
| 02   | 00<br>(Unit Mode) | 0 = Cool<br>1 = Cool with glycol                  | Solo se permite el modo de refrigeración                               |
|      |                   | 2 = Cool / Heat<br>3 = Cool<br>/ Heat with glycol | Se permite tanto el modo de calentamiento como el de<br>—refrigeración |

| Referencia de entrada digital | Estado de entrada<br>digital | Descripción                             |
|-------------------------------|------------------------------|-----------------------------------------|
| Cool/Heat switch              | Opened                       | Está seleccionado el modo refrigeración |
|                               | Closed                       | Está seleccionado el modo calentamiento |

#### 3.6. Bombas y flujo variable

La UC puede gestionar una bomba de agua conectada al intercambiador de calor de placa de agua. El tipo de control de la bomba se configura en la página [15] y puede funcionar de tres maneras diferentes:

- Fixed Speed
   DeltaT

| Menú                           | Parámetro                         | Descripción                                  | R/W | Psw |
|--------------------------------|-----------------------------------|----------------------------------------------|-----|-----|
| 15<br>(Customer Configuration) | 00<br>(Evaporator Pump Ctrl Mode) | 0 = On- Off<br>1 = Fixed Speed<br>3 = DeltaT | w   | 1   |
|                                | 04<br>(Cond Pump Ctrl Mode)       | 0 = On- Off<br>1 = Fixed Speed<br>3 = DeltaT | w   | 1   |

La ruta en la interfaz HMI web para el tipo de control de bomba es

"Main Menu ightarrow Commission Unit ightarrow Configuration ightarrow Options ightarrow Evap Pump Type"

"Main Menu → Commission Unit → Configuration → Options → Cond Pump Type".

#### 3.6.1. Velocidad fija

El primer modo de control, velocidad fija, permite una variación de velocidad de la bomba automática, entre tres velocidades diferentes.

Ajustes:

- Speed 1
   Standby Speed

El controlador de la unidad cambia la frecuencia de la bomba tomando como base:

- 1. Capacidad real de la unidad
- 2. Estado de entrada digital de doble velocidad

Si no hay compresores activos (Capacidad de la unidad = 0%), la velocidad de la bomba se ajusta a velocidad de standby. De lo contrario, se selecciona velocidad 1 o velocidad 2 dependiendo del estado de entrada de doble velocidad.

#### 3.6.2. DeltaT

El tercer modo de control es el modo DeltaT, donde la velocidad de la bomba se modula a través de PID para garantizar una diferencia constante entre la temperatura del agua de entrada del evaporador y la temperatura del agua de salida del evaporador.

Este modo está regulado con los siguientes ajustes:

- Evaporator DeltaT in Cool Mode
- . Condenser Delta T in Heat Mode

Todos los ajustes relacionados con la gestión de la bomba están disponibles en el menú [8].

| Menú | Parámetro                               | Rango       | Descripción                                                                                      | R/W | Psw |
|------|-----------------------------------------|-------------|--------------------------------------------------------------------------------------------------|-----|-----|
| )8   | 00<br>(Recirculation time)              | 0-300       | Tiempo mínimo requerido en el que se debe cerrar el interruptor de flujo                         | W   | 1   |
|      | 01<br>(Standby Speed)                   | 0-100       | Velocidad de bomba con capacidad de unidad = 0                                                   | W   | 1   |
|      | 02<br>(Evan numn Sneed)                 | 0-100       | Velocidad real de la bomba de retroalimentación del evaporador.                                  | R   | 1   |
|      | (Lvap pump speed)<br>03<br>(Max Speed)  | 0-100       | Valor máximo para velocidad de bomba.                                                            | W   | 1   |
|      | 04<br>(Min Speed)                       | 0-100       | Valor mínimo para velocidad de bomba.                                                            | W   | 1   |
|      | 05<br>(Sp Speed1)                       | 0-100       | Primer valor objetivo para la velocidad de la bomba en condiciones de control de velocidad fija. | W   | 1   |
|      | 06<br>(Parameter-K)                     | 1-10        | Este valor escala los parámetros del algoritmo PI para obtener una respuesta más rápida.         | W   | 1   |
|      | 07<br>(Evap Setpoint<br>DeltaT)         | 0-10        | Diferencia de punto de ajuste de la temperatura del agua del evaporador.                         | W   | 1   |
|      | 08<br>(Evap Delta T)                    | 0-10        | Delta temperatura del evaporador entre EWT y LWT                                                 | R   | 1   |
|      | 09<br>(Evap Pump Run Hours<br>1)        | 0-99999     | Horas de operación del evaporador                                                                | R   | 1   |
|      | 10<br>(Evap Pump Run Hours<br>2)        | 0-99999     | Horas de operación del evaporador                                                                | R   | 1   |
|      | 11<br>(Evap Pump Mode)                  | Auto/Manual | Modo bomba. Este parámetro permite cambiar el control de la bomba<br>a una velocidad fija.       | W   | 1   |
|      | 12<br>(Evap Manual Speed)               | 0-100       | Velocidad manual de la bomba. Velocidad de la bomba cuando se selecciona el modo manual.         | W   | 1   |
|      | 13<br>(Evap Thermo Off<br>Stanby Speed) | 0-100       | Velocidad de la bomba en estado de termostato apagado                                            | W   | 1   |
|      | 14<br>(Cond Stanby Speed)               | 0-100       | Velocidad cuando no hay compresores activos                                                      | W   | 1   |
|      | 15<br>(Cond Pump Speed)                 | 0-100       | Velocidad real de la bomba de retroalimentación del condensador.                                 | R   | 1   |
|      | 16<br>(Cond Max Speed)                  | 0-100       | Valor máximo para velocidad de bomba.                                                            | W   | 1   |
|      | 17<br>(Cond Min Speed)                  | 0-100       | Valor mínimo para velocidad de bomba.                                                            | W   | 1   |
| -    | 18<br>(Cond Speed 1)                    | 0-100       | Velocidad cuando el interruptor de velocidad de entrada está abierto                             | W   | 1   |
|      | 19<br>(Cond Parameter-K)                | 0-10        | Este valor escala los parámetros del algoritmo PI para obtener una respuesta más rápida.         | W   | 1   |
|      | 20                                      | 0-10        | Diferencia punto de ajuste de la temperatura del agua del condesador                             | W   | 1   |

| (Cond Setpoint DT)                     |                           |                                                                                            |   |   |
|----------------------------------------|---------------------------|--------------------------------------------------------------------------------------------|---|---|
| 21<br>(Cond Delta T)                   | 0-10                      | Delta temperatura Entre EWT y LWT del condensador                                          | R | 1 |
| 22<br>(Cond Pump Run Hour              | 0-99999<br>s)             | Horas de funcionamiento del condensador                                                    | R | 1 |
| 23<br>(Cond Pump Mode)                 | Auto/Manual               | Modo bomba. Este parámetro permite cambiar el control de la bomba<br>a una velocidad fija. | W | 1 |
| 24<br>(Cond Manua<br>Speed)            | <b>1</b> <sup>0-100</sup> | Velocidad manual de la bomba. Velocidad de la bomba cuando se selecciona el modo manual.   | W | 1 |
| 25<br>(Cond Thermo Of<br>Stably Speed) | f <sup>0-100</sup>        | Velocidad de la bomba en estado de termostato apagado                                      | W | 1 |

La ruta en la interfaz HMI web para los ajustes de bomba es "Main Menu à View/Set Unit à Pumps".

El control Delta T debe tener ambas sondas de agua en la entrada del evaporador para poder funcionar. La ruta en la interfaz Web HMI para habilitar el sensor EWT es "Main Menu à Commission Unit à Configuration →Options".

#### 3.7. Control de red

Para permitir el control de la unidad por parte del sistema BMS, el parámetro de la fuente de control [4.00] se debe ajustar en la red. Todos los ajustes relacionados con la comunicación de control BSM se pueden visualizar en la página [4]:

| Menú | Parámetro        | Rango  | Descripción                      |                                        | R/W |
|------|------------------|--------|----------------------------------|----------------------------------------|-----|
| 04   | 00               | 0-1    | 0 = Control de red deshabilitado | Comando Encendido/Apagado desde la red | W   |
|      | (Control Source) |        | 1 = Control de red habilitado    |                                        |     |
|      | 01               | 0-1    | 0 = Unidad activada              | Mando Encendido/Apagado desde la       | R   |
|      | (Enable)         |        | 1 = Unidad desactivada           | visualización de red                   |     |
|      | 02               | 030°C  | -                                | Punto de ajuste para temperatura de    | R   |
|      | (Cool LWT)       |        |                                  | enfriamiento del agua desde la red     |     |
|      | 03               | 3060°C | -                                | Punto de ajuste para temperatura de    | R   |
|      | (Heat LWT)       |        |                                  | calentamiento del agua desde la red    |     |
|      | 04               | CH/HP  | -                                | Modo operativo desde la red            | R   |
|      | (Mode)           |        |                                  |                                        |     |

Consulte la documentación del protocolo de comunicación para direcciones de registros específicos y el nivel de acceso de lectura/escritura relacionado.

La ruta en la interfaz HMI web es "Main Menu à View/Set Unit à Network Control".

#### 3.8. Control termostático

Los ajustes del control termostático permiten configurar la respuesta a las variaciones de temperatura. La configuración predeterminada es válida para la mayoría de las aplicaciones. No obstante, es posible que las condiciones específicas del sitio exijan ajustes para tener un control de temperatura preciso o una respuesta más rápida de la unidad.

El controlador de la unidad arrancará el primer compresor si la temperatura controlada es más alta (Modo Enfriar) o más baja (Modo Calentar) que el punto de ajuste activo de al menos un valor de Arranque DT, mientras que el segundo compresores arranca cuando está disponible si la temperatura controlada es más alta (Modo Enfriar) o más baja (Modo Calentar) que el punto de ajuste activo (AS) de al menos un valor de DT de Arranque (SU). Los compresores se detienen en caso de seguirse el mismo procedimiento observando los parámetros DT de Parada de Fase y DT de Apagado.

|                                | Modo de frío                                                            | Modo de calor                                                           |
|--------------------------------|-------------------------------------------------------------------------|-------------------------------------------------------------------------|
| Primer arranque del compresor  | Temperatura controlada > Punto de ajuste + Start Up<br>DT               | Temperatura controlada > Punto de ajuste - Start<br>Up DT               |
| Otros arranques del compresor  | Temperatura controlada > Punto de ajuste + Stage Up<br>DT               | Temperatura controlada > Punto de ajuste - <b>Stage</b><br><b>Up DT</b> |
| Parada del último<br>compresor | Temperatura controlada < Punto de ajuste - <b>Shut Dn</b><br><b>DT</b>  | Temperatura controlada < Punto de ajuste + Shut<br>Dn DT                |
| Parada de otros compresores    | Temperatura controlada < Punto de ajuste - <b>Stage Dn</b><br><b>DT</b> | Temperatura controlada < Punto de ajuste + Stage<br>Dn DT               |

Un ejemplo cualitativo de la secuencia de arranque y parada de compresores en modo de operación de frío se muestra en la gráfica de abajo.

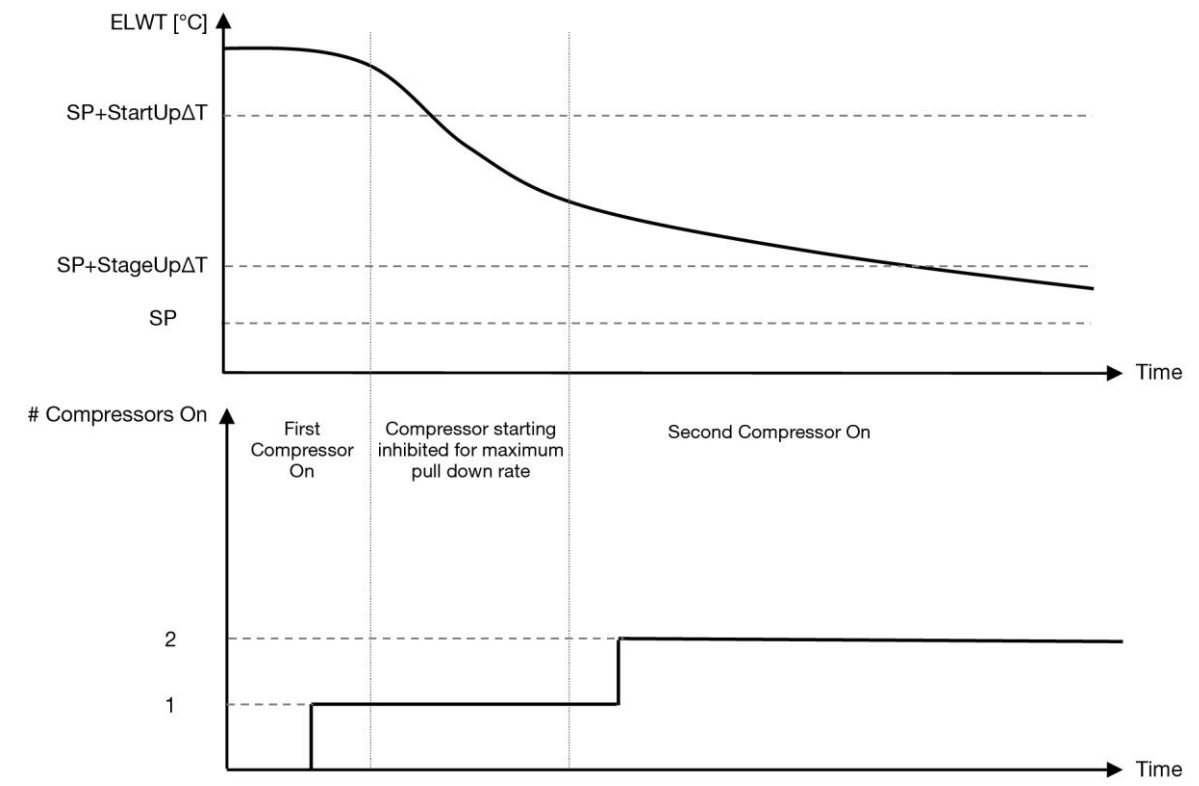

Gráfico 1 - Secuencia de arranque de compresores - Modo frío

| Se puede acceder a los ajustes | de control termo | stático desde el | l menú [9]: |
|--------------------------------|------------------|------------------|-------------|
|--------------------------------|------------------|------------------|-------------|

| Menú | Parámetro           | Rango                            | Descripción                                               | R/W | Psw |
|------|---------------------|----------------------------------|-----------------------------------------------------------|-----|-----|
| 09   | 00                  | 0-10                             | Temperatura delta respecto al punto de ajuste activo para | W   | 1   |
|      | (Start Up DT)       |                                  | arrancar la unidad (arranque del primer compresor)        |     |     |
|      | 01                  | 0-MIN(5, 60.5-LwtSp)             | Temperatura delta respecto al punto de ajuste activo para | W   | 1   |
|      | (Shut Down DT)      |                                  | detener la unidad (apagado del último compresor)          |     |     |
|      | 02                  | 0-5                              | Temperatura delta respecto al punto de ajuste activo para | W   | 1   |
|      | (Stage Up DT)       |                                  | arrancar el segundo compresor                             |     |     |
|      | 03                  | 0-MIN(5, 60-LwtSp)               | Temperatura delta respecto al punto de ajuste activo para | W   | 1   |
|      | (Stage Down DT)     |                                  | arrancar el segundo compresor                             |     |     |
|      | 04                  | 1÷60 [min]                       | Tiempo mínimo entre arranques de un compresor             | W   | 1   |
|      | (Stage Up Delay)    |                                  |                                                           |     |     |
|      | 05                  | 0÷30 [min]                       | Tiempo mínimo entre paradas de un compresor               | W   | 1   |
|      | (Stage Down Delay)  |                                  |                                                           |     |     |
|      | 06                  | if Unit mode = 1 or 3            | Define la temperatura mínima del agua antes de la alarma  | W   | 2   |
|      | (Evaporator Freeze) | -18 ÷ 6 [°C]                     | de la unidad para que se active el congelamiento del      |     |     |
|      |                     | if Unit mode = $0 \text{ or } 2$ | evaporador                                                |     |     |
|      |                     | +2 ÷ 6 [°C]                      |                                                           |     |     |
|      | 07                  | if Unit mode = 1 or 3            | Define la temperatura mínima del agua antes de la alarma  | W   | 1   |
|      | (Condenser Freeze)  | -18 ÷ 6 [°C]                     | de la unidad para que se active el congelamiento del      |     |     |
|      |                     | if Unit mode = 0 or 2            | condensador                                               |     |     |
|      |                     | +2 ÷ 6 [°C]                      |                                                           |     |     |
|      | 08                  | if Unit mode = 1 or 3            | Presión mínima antes de que el compresor comience la      | W   | 1   |
|      | (Low Pressure       | 150÷800 [kPa]                    | acción de descarga con el fin de aumentar la presión de   |     |     |
|      | Unload)             | if Unit mode = 0 or 2            | evaporación                                               |     |     |
|      |                     | 600÷800 [kPa]                    |                                                           |     |     |
|      | 09                  | 0: LWT                           | Thermostatic Source Control                               | W   | 2   |
|      | (Thermo Control)    | 1: EWT                           |                                                           |     |     |

La ruta en la interfaz HMI web es "Main Menu -> View/Set Unit -> Thermostatic Control".

#### 3.9. Alarma externa

La alarma externa es un contacto digital que puede usarse para comunicar a la UC una situación anormal, viniendo de un dispositivo externo conectado a la unidad. Este contacto está ubicado en la caja terminal del cliente, y dependiendo de la configuración puede causar una simple incidencia en el registro de alarmas o también la parada de la unidad. La lógica de alarma asociada al contacto es la siguiente:

| Estado de<br>contacto | Estado de<br>alarma | Nota                                                                     |
|-----------------------|---------------------|--------------------------------------------------------------------------|
| Abierto               | Alarma              | La alarma se genera si el contacto permanece abierto al menos 5 segundos |
| Cerrado               | No Alarma           | La alarma se reinicia justo cuando se cierra el contacto                 |

La configuración se realiza desde la página [15] como se muestra a continuación:

| Menú | Parámetro   | Rango          | Descripción                                                                                             |
|------|-------------|----------------|----------------------------------------------------------------------------------------------------|
| 15   | 09          | 0 = NO         | Alarma externa desactivada                                                                              |
|      | (Ext Alarm) | 1 = Event      | La opción Incidencia genera una alarma en el controlador, pero mantiene la unidad en funcionamiento     |
|      |             | 2 = Rapid Stop | La opción Parada rápida genera una alarma en el controlador<br>y realiza una parada rápida de la unidad |

La ruta de la HMI web para la configuración de alarma externa es: Commissioning -> Configuration -> Options

#### 3.9.1. Control de fuentes termostáticas

La unidad permite el control del agua en función de la temperatura del agua que entra o sale de la unidad. Los Parámetros de Control Termostático (Página 9) deben ser ajustados de acuerdo a los requerimientos del cliente para poder ajustarse lo más posible a las condiciones de la instalación. El control termostático se puede configurar en:

- Control EWT (Selectable only if EWT Sensor are enabled (15.03→1)
- Control LWT (Default)

#### 3.9.1.1. Control de la temperatura de entrada del agua

En EWT Control, los arranques/paradas del compresor dependen del valor de Temperatura de entrada de agua, con respecto a los parámetros de control termostático.

| Parámetro           | Descripción/Valor                                                                     |
|---------------------|---------------------------------------------------------------------------------------|
| Control Temperature | Temperatura de entrada del agua                                                       |
| SP                  | Basado en la temperatura de entrada del agua                                          |
| Startup DT          | 2.7 dK (valor de default como se describe en el capítulo anterior)                    |
| Shutdown DT         | 1.7 dK (valor de default como se describe en el capítulo anterior)                    |
| Nominal DT          | Depende del modo de unidad, lo establece en los parámetros 15.14, 15.15 (Evap nominal |
|                     | DT, Cond nominal DT)                                                                  |

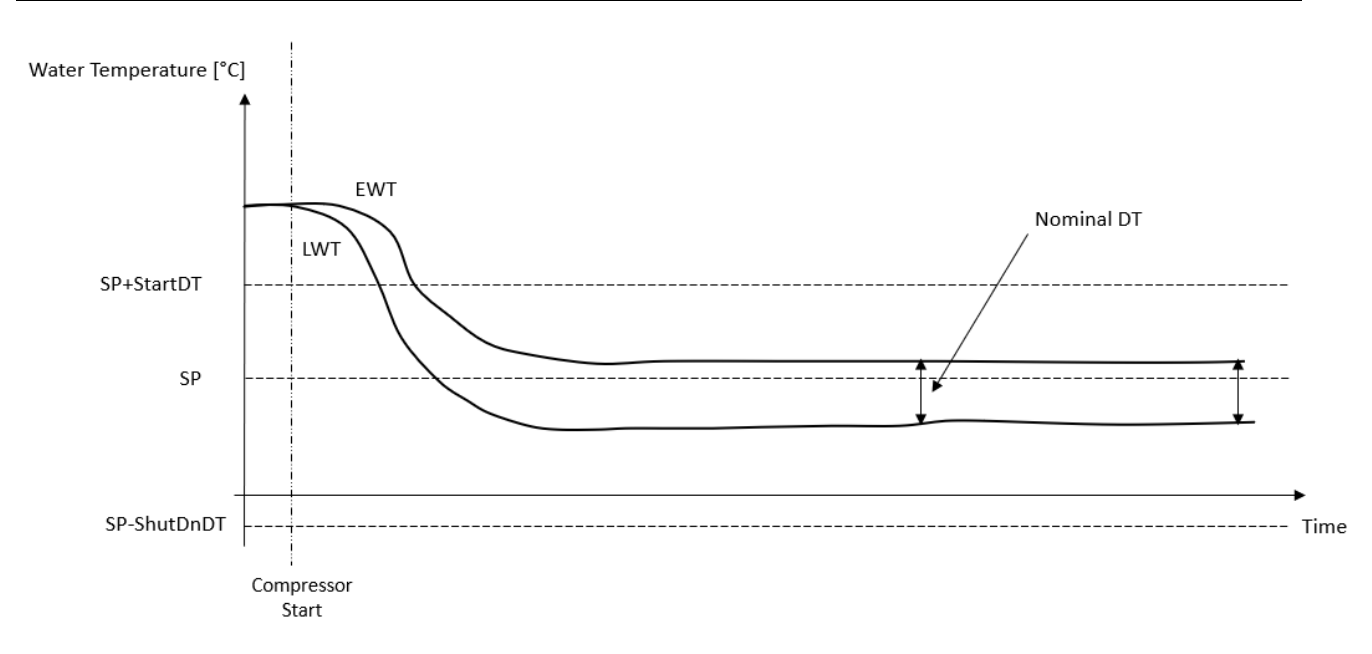

#### 3.9.1.2. Control de la temperature de salida del agua

En LWT Control, los arranques/paradas del compresor dependen del valor de temperatura del agua de salida con respecto a los parámetros de control termostático.

Dependiendo de la configuración de StartupDT, el control de la termorregulación podría llevar a:

 Control termostático más preciso → Arranque/parada frecuentes del compresor. (Configuración predeterminada) Nota: UC siempre asegura que la cantidad de arranque y parada del compresor no exceda el límite de seguridad

| Parámetro           | Descripción/Valor                                                                     |
|---------------------|---------------------------------------------------------------------------------------|
| Control Temperature | Temperatura de salida del agua                                                        |
| SP                  | Basado en la temperatura de salida del agua                                           |
| Startup DT          | 2.7 dK (valor de default como se describe en el capítulo anterior)                    |
| Shutdown DT         | 1.7 dK (valor de default como se describe en el capítulo anterior)                    |
| Nominal DT          | Depende del modo de unidad, lo establece en los parámetros 15.14, 15.15 (Evap nominal |
|                     | DT Condinguinal DT)                                                                   |

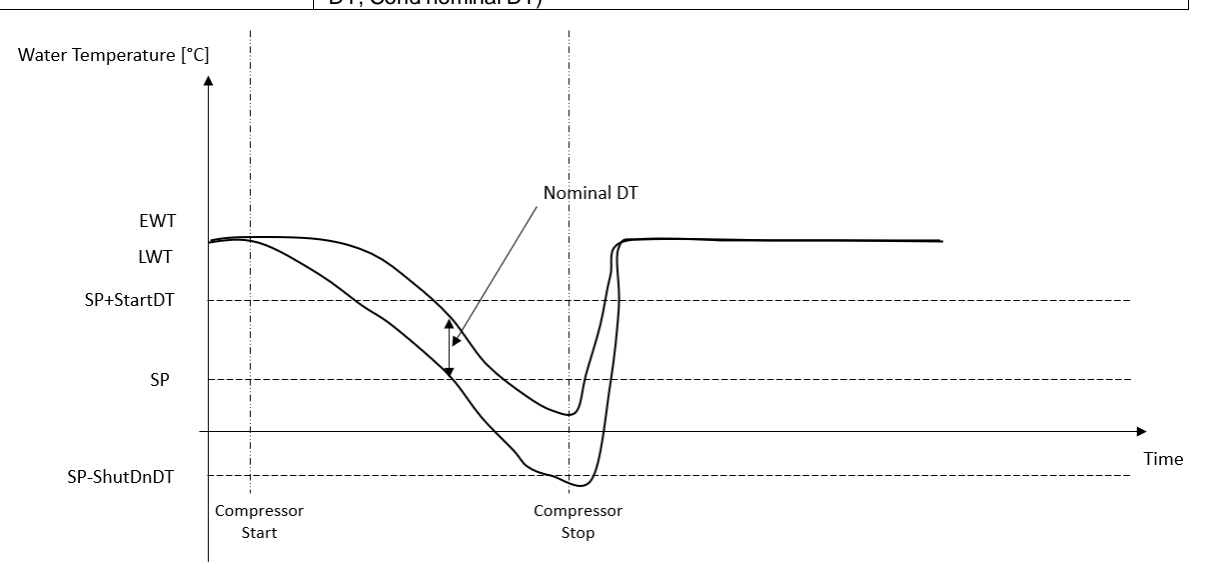

Cantidad reducida de compresor Start/Stop→Control termostático menos preciso. Para reducir la cantidad de arranque/parada del compresor, el cliente puede modificar el parámetro StartupDT de acuerdo con la siguiente indicación:

 $StartUpDT > \frac{Nominal DT^*}{Number of Unit Compressors}$ 

\* DT nominal es la diferencia entre entrar y salir de la temperatura del agua cuando la unidad está funcionando a plena capacidad con el caudal de agua nominal de la planta.

| Parámetro           | Descripción/Valor                                                                     |
|---------------------|---------------------------------------------------------------------------------------|
| Control Temperature | Temperatura de salida del agua                                                        |
| SP                  | Basado en la temperatura de salida del agua                                           |
| Startup DT          | 7.7 dK (ejemplo con 5 °C de caudal nominal y unidad con 1 compresor)                  |
| Shutdown DT         | 1.7 dK (valor de default como se describe en el capítulo anterior)                    |
| Nominal DT          | Depende del modo de unidad, lo establece en los parámetros 15.14, 15.15 (Evap nominal |
|                     | DT, Cond nominal DT)                                                                  |

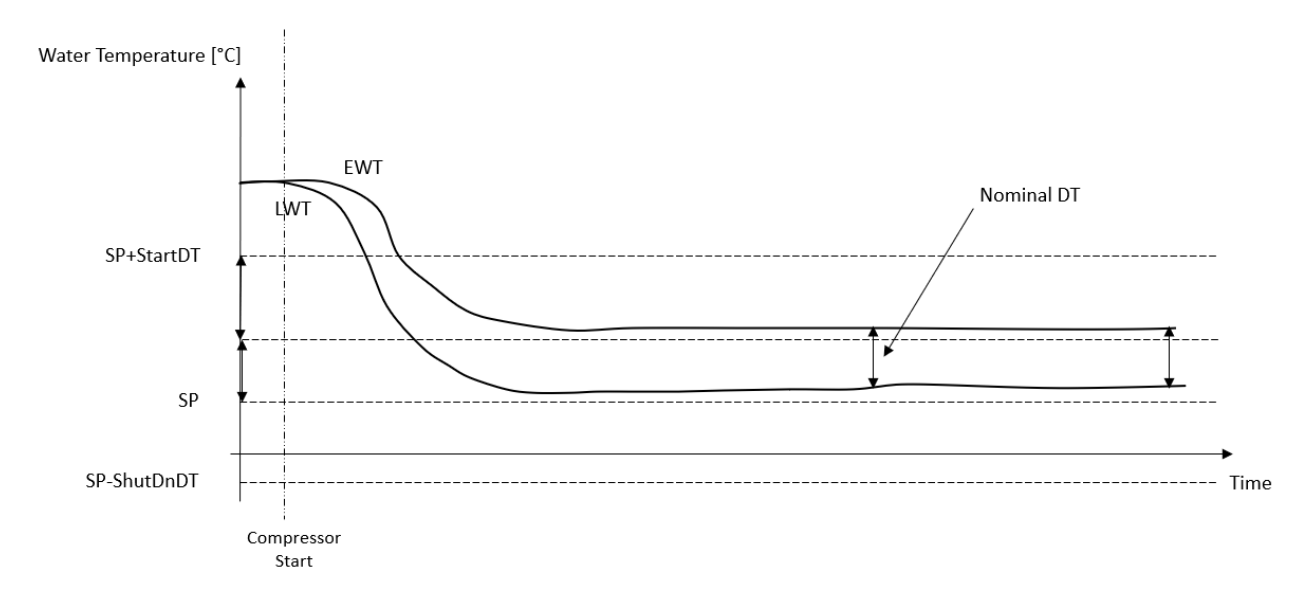

#### 3.10. Capacidad de la unidad

Se puede acceder a la información sobre las capacidades del circuito individual y de corriente de la unidad desde la página [3] del menú.

| Menú | Parámetro            | Rango  | Descripción                            | R/W |
|------|----------------------|--------|----------------------------------------|-----|
| 03   | 00                   | 0-100% | Capacidad del circuito 1 en porcentaje | R   |
|      | (Circuit 1 Capacity) |        |                                        |     |
|      | 01                   | 0-100% | Capacidad del circuito 2 en porcentaje | R   |
|      | (Circuit 2 Capacity) |        |                                        |     |

En la interfaz HMI web, algunos de estos datos están disponibles en las rutas:

- Main Menu  $\rightarrow$  View/Set Circuit  $\rightarrow$  Circuit 1 (or Circuit 2)  $\rightarrow$  Data
- Main Menu  $\rightarrow$  View/Set Circuit  $\rightarrow$  Circuit 1 (or Circuit 2)  $\rightarrow$  Compressors

#### 3.11. Conservación de la energía

En este capítulo se explicarán las funciones para reducir el consumo energético de la unidad:

#### 3.11.1. Reiniciar punto de ajuste

La función "Reiniciar punto de ajuste" tiene prioridad sobre el punto de ajuste activo para la temperatura del agua del refrigerador cuando se producen ciertas circunstancias. El objetivo de esta función es reducir el consumo energético de la unidad, manteniendo al mismo nivel de comodidad. Con este propósito, hay tres estrategias de control disponibles:

- Reinicio de punto de ajuste mediante una señal externa (0-10V)
- Reinicio del punto de ajuste por ΔT del evaporador/condensador (EEWT/CEWT)

The controlled Delta T is set in accord of actual unit mode: if unit is operating in Cool Mode, Evaporator Delta T will be considered to activate Setpoint Reset, otherwise if it is operating in Heat Mode, Condenser Delta T will be considered to activate Setpoint Reset.

Para configurar la estrategia de reinicio del punto de ajuste deseada, vaya al parámetro con número de grupo [20] "Reiniciar punto de ajuste", según la tabla siguiente:

| Menú | Parámetro    | Rango | Descripción | R/W |
|------|--------------|-------|-------------|-----|
| 18   | 00           | 0-2   | 0 = No      | W   |
|      | (Reset Type) |       | 1 = 0-10V   | ]   |
|      |              |       | 2 = DT      | ]   |

La ruta en la interfaz HMI web para configurar la estrategia deseada es "Main Menu à Commission Unit à Configuration à Options" y modifique el parámetro Setpoint Reset.

| Parámetro | Rango | Descripción                                                                            |
|-----------|-------|----------------------------------------------------------------------------------------|
| LWT Reset | No    | Reinicio de punto de ajuste no habilitado                                              |
|           | 0-10V | Reinicio de punto de ajuste habilitado mediante una señal externa entre 0 y 10V        |
|           | DT    | Reinicio del punto de ajuste habilitado mediante temperatura de retorno del evaporador |

Cada estrategia debe ser configurada (aunque hay una predeterminada disponible). Los parámetros pueden fijarse navegando hasta "Main Menu à View/Set Unit à Power Conservation à Setpoint Reset" en la interfaz HMI web.

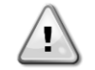

Tenga en cuenta que los parámetros correspondientes a una estrategia específica sólo estarán disponibles una vez que se asigne un valor específico a Reiniciar Punto de Ajuste y se ha reiniciado la UC.

#### 3.11.1.1. Reinicio del punto de ajuste por señal 0-10V

Cuando se selecciona 0-10V como opción de Reinicio de punto de ajuste, el punto de ajuste activo (AS) LWT se calcula aplicando una corrección basada en una señal externa de 0-10V: 0 V se corresponde con una corrección de 0 °C, es decir, AS = punto de ajuste LWT, mientras que 10 V se corresponde con una corrección de la cantidad de Reinicio máximo (MR), es decir, AS = punto de ajuste LWT + MR (-MR) como se muestra en la siguiente imagen:

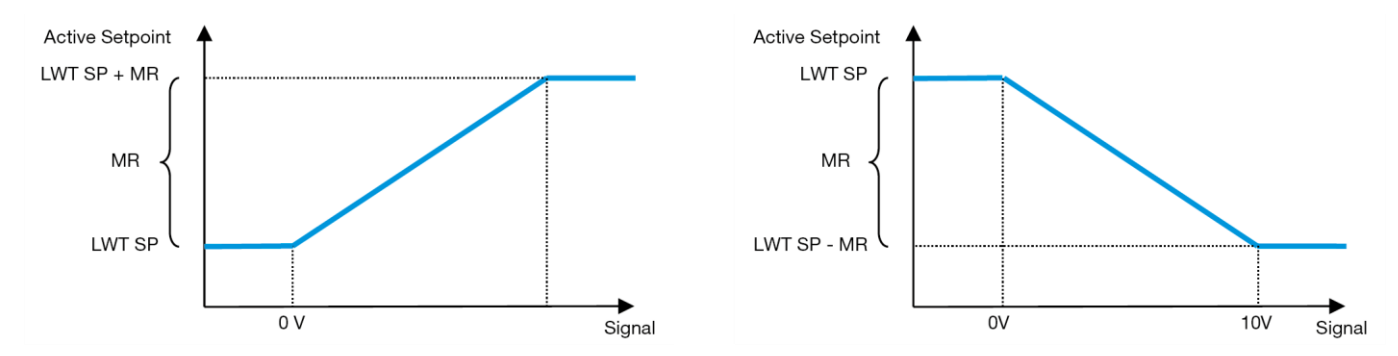

# Gráfico 2 – Señal externa de 0-10V vs Punto de Ajuste Activo - Modo de enfriamiento (izquierda)/ Modo de calentamiento (derecha)

Se puede configurar varios parámetros, y se puede acceder a ellos desde el menú Setpoint Reset. Vaya al parámetro con número de grupo [16] "Reiniciar punto de ajuste", según la tabla siguiente:

| Menú | Parámetro         | Rango    | Descripción                                                                                                    | R/W |
|------|-------------------|----------|----------------------------------------------------------------------------------------------------|-----|
| 20   | 01<br>(Max Reset) | 010 [°C] | Punto de Ajuste de Reinicio Máx. Representa la variación de temperatura máxima que la selección de la lógica Punto de ajuste de reinicio puede causar en la LWT. | W   |

#### 3.11.1.2. Reinicio de punto de ajuste mediante DT

Cuando se selecciona DT como opción de Reinicio de Punto de Ajuste, el punto de ajuste activo de la LWT (AS) se calcula aplicando una corrección basada en la diferencia  $\Delta T$  entre la temperatura del agua saliente (LWT) y la temperatura del agua entrante en el evaporador (EWT). Cuando la  $|\Delta T|$  llega a un nivel inferior al punto de de ajuste del Arranque de Reinicio  $\Delta T$  (SR $\Delta T$ ), el punto de ajuste activo de la LWT aumenta (en el Modo de Enfriamiento) o disminuye (en el Modo de Calentamiento) proporcionalmente, a partir de un valor máximo igual al parámetro Reinicio Máximo (MR).

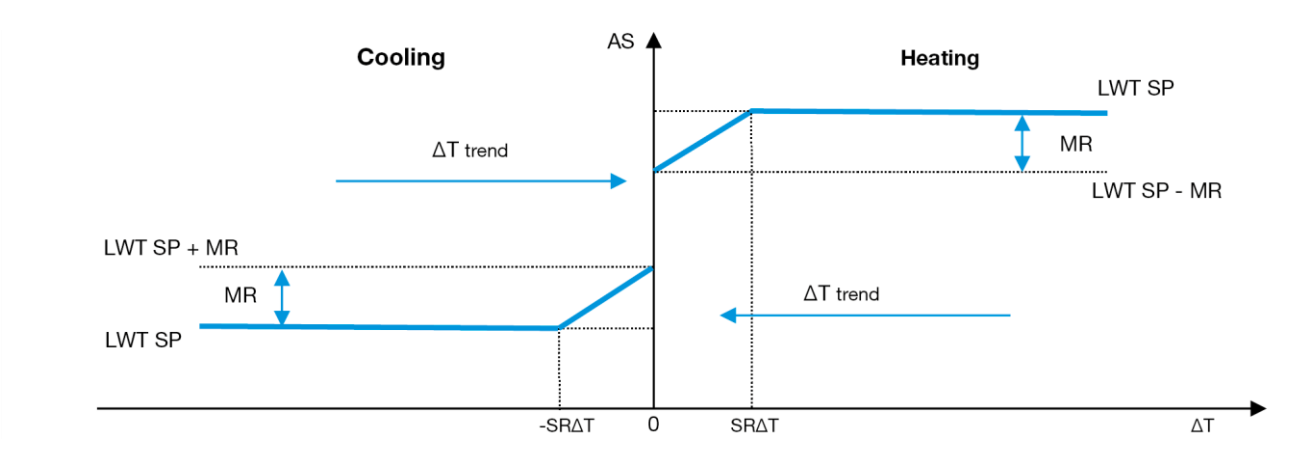

Gráfico3 – Evap  $\Delta T$  vs Punto de Ajuste Activo - Modo de enfriamiento (izquierda)/ Modo de calentamiento (derecha)

Pueden configurarse varios parámetros, accesibles desde el menú Setpoint Reset, como se muestra a continuación:

| Menú | Parámetro         | Rango    | Descripción                                                                 | R/W |
|------|-------------------|----------|-----------------------------------------------------------------------------|-----|
| 18   | 01                | 010 [°C] | Punto de Ajuste de Reinicio Máx. Representa la variación de temperatura     | W   |
|      | (Max Reset)       |          | máxima que la selección de la lógica Punto de ajuste de reinicio puede      |     |
|      | causar en la LWT. |          | causar en la LWT.                                                           |     |
|      | 02                | 010 [°C] | Representa la «temperatura de umbral» de la DT para activar el reinicio del | W   |
|      | (Start Reset DT)  |          | punto de ajuste de la LWT, es decir que el punto de ajuste de la LWT se     |     |
|      |                   |          | reescribirá sólo si la DT alcanza/sobrepasa el valor SRAT.                  |     |

#### 3.12. Configuración de IP del Controlador

Se puede acceder a la configuración IP del controlador desde el menú [13], donde se puede elegir entre IP estática y dinámica y configurar manualmente IP y máscara de red.

| Menú                           | Parámetro           | Subparámetros     | Descripción                                                                           | R/W |
|--------------------------------|---------------------|-------------------|---------------------------------------------------------------------------------------|-----|
| 13                             | 00                  | N/A               | OFF= DHCP apagada                                                                     | W   |
|                                | (DHCP)              |                   | La opción DHCP está deshabilitada.                                                    |     |
|                                |                     |                   | ON = DHCP encendida                                                                   |     |
|                                |                     |                   | La opción DHCP está habilitada.                                                       |     |
|                                | 01<br>( <b>IP</b> ) | N/A               | "XXX.XXX.XXX.XXX"                                                                     | R   |
|                                | · /                 |                   | Representa la dirección IP actual. Una vez introducido el parámetro [13.01], la HMI   |     |
|                                |                     |                   | cambiará automáticamente entre los cuatro campos de dirección IP.                     |     |
| 02 N/A "xxx.xxx.xxx"<br>(Mask) |                     | "XXX.XXX.XXX.XXX" | R                                                                                     |     |
|                                | (Hask)              |                   | Representa la dirección de Máscara de Subred actual. Una vez introducido el parámetro |     |
|                                |                     |                   | [13.02], la HMI cambiará automáticamente entre los cuatro campos de máscara.          |     |
|                                | 03                  | 00 IP#1           | Define el primer campo de dirección IP                                                | W   |
|                                | (Manual IP)         | 01 IP#2           | Define el segundo campo de dirección IP                                               | W   |
|                                |                     | 02 IP#3           | Define el tercer campo de dirección IP                                                | W   |
|                                |                     | 03 IP#4           | Define el cuarto campo de dirección IP                                                | W   |
|                                | 04                  | 00 Msk#1          | Define el primer campo de máscara                                                     | W   |
|                                | (Manual Mask)       | 01 Msk#2          | Define el segundo campo de máscara                                                    | W   |
|                                |                     | 02 Msk#3          | Define el tercer campo de máscara                                                     | W   |
|                                |                     | 03 Msk#4          | Define el cuarto campo de máscara                                                     | W   |

Para modificar la configuración de la Red MTIV IP, realice las siguientes operaciones:

- Acceda al menu Settings
- Ponga la opción DHCP en Apagado
- En caso necesario modifique las direcciones de IP, Máscara, Pasarela y DND primaria y secundaria, ajustándolas a la configuración de red actual
- Ajuste el parámetro Apply changes en Yes para guardar la configuración y reiniciar el controlador MTIV.

La configuración predeterminada para Internet es:

| Parámetro | Valor Predeterminado |
|-----------|----------------------|
| IP        | 192.168.1.42         |
| Mask      | 255.255.255.0        |
| Gateway   | 192.168.1.1          |
| PrimDNS   | 0.0.0.0              |
| ScndDNS   | 0.0.0.0              |

Tenga en cuenta que si el DHCP está en On y los ajustes de Internet de MTIV muestran los siguientes valores de parámetro, significará que se ha producido un problema de conexión de Internet (probablemente debido a un fallo físico, como la ruptura de un cable de Ethernet).

| Parámetro | Valor           |
|-----------|-----------------|
| IP        | 169.254.252.246 |
| Mask      | 255.255.0.0     |
| Gateway   | 0.0.0.0         |
| PrimDNS   | 0.0.0.0         |
| ScndDNS   | 0.0.0.0         |

#### 3.13. Daikin On Site

La conexión a Daikin on Site se puede activar y monitorizar a través del menú [12]:

| Menú | Parámetro | Rango                   | Descripción                      | R/W | Psw |
|------|-----------|-------------------------|----------------------------------|-----|-----|
| 12   | 00        | Off = Conexión apagada  | La conexión DoS está desactivada | W   | 1   |
|      | (Enable)  | On = Conexión encendida | La conexión DoS está activada    |     |     |
|      | 01        | 0-6 = No conectado      | DoS estado de conexión real      | R   | 1   |
|      | (State)   | 7 = Conectado           |                                  |     |     |

Para usar la utilidad DoS, el cliente debe comunicar el Número de Serie a la empresa Daikin y suscribirse al servicio DoS. Luego, desde esta página, es posible:

- Iniciar/Detener la conectividad DoS
- Comprobar el estado de conexión al servicio DoS
- Habilitar/Deshabilitar la opción de actualización remota

En el improbable caso de un reemplazo del UC, la conectividad de DoS puede pasarse del antigua PLC al nuevo simplemente comunicando la Clave de activación actual a Daikin.

Se puede acceder a la página de Daikin on Site (DoS) navegando por la interfaz HMI web, con ruta Main Menu → View/Set Unit → Daikin On Site.

#### 3.14. Día/hora

El controlador de la unidad puede tomar la fecha y hora reales almacenadas que utiliza el programador, que se pueden modificar en el menú [10] y [11]:

| Menú | Parámetro                             | Rango | Descripción                                 | R/W |
|------|---------------------------------------|-------|---------------------------------------------|-----|
| 10   | 00                                    | 07    | Define el día real almacenado en UC         | W   |
|      | (Day)                                 |       |                                             |     |
|      | 01 012 Define el mes almacenado en UC |       | Define el mes almacenado en UC              | W   |
|      | (Month)                               |       |                                             |     |
|      | 02                                    | 09999 | Define el año real almacenado en UC         | W   |
|      | (Year)                                |       |                                             |     |
| 11   | 00                                    | 024   | Define la hora real almacenada en UC        | W   |
|      | (Hour)                                |       |                                             |     |
|      | (Minute)                              | 060   | Define los minutos reales almacenados en UC | W   |
|      | 01                                    |       |                                             |     |

La información de fecha/hora se puede encontrar en la ruta "Main Menu → View/Set Unit → Date/Time".

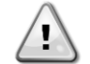

Recuerde comprobar periódicamente la batería del controlador para mantener la hora y fecha actualizadas incluso cuando haya cortes de emergía. Consulte la sección de mantenimiento del controlador.

#### 3.15. Master/Slave

La integración del protocolo Master/Slave requiere la selección de la dirección para cada unidad que deseamos controlar. En cada sistema solo puede tener un Master y un máximo de tres Slave y es necesario indicar el número correcto de Slave. Se puede seleccionar "Dirección SCM" y "Número de unidades SCM" a través de los parámetros [15.04] y [15.07].

Hay que tener en cuenta que SCM no es compatible con el modo de control de bomba VPF, DT y agua caliente doméstica.

| Menú                     | Parámetro         | Descripción       | R/W |
|--------------------------|-------------------|-------------------|-----|
| 15                       | 08                | 0 = Independiente | W   |
| (Customer Configuration) | (Address)         | 1 = Master        |     |
|                          |                   | 2 = Slave1        |     |
|                          |                   | 3 = Slave2        |     |
|                          |                   | 4 = Slave3        |     |
|                          | 10                | 0 = 2 Unidades    | W   |
|                          | (Number of Units) | 1 = 3 Unidades    |     |
|                          |                   | 2 = 4 Unidades    |     |

La dirección y el número de unidades también se pueden configurar en la ruta de HMI web "Main Menu  $\rightarrow$  Commission Unit  $\rightarrow$  Configuration  $\rightarrow$  Options".

El parámetro Master/Slave se puede configurar en la página [16] y solo está disponible en la unidad Master:

| Menú                     | Parámetro                     | Rango    | R/W | Psw |
|--------------------------|-------------------------------|----------|-----|-----|
| [16]                     | [16.00] <b>Start Up Limit</b> | 0-5      | W   | 1   |
| Master/Slave             | [16.01] Shut Dn Limit         | 0-5      | W   | 1   |
| (Disponible solo para la | [16.02] Stage Up Time         | 0-20 min | W   | 1   |
| unidad maestra)          | [16.03] Stage Dn Time         | 0-20 min | W   | 1   |
|                          | [16.04] Stage Up Load         | 30-100   | W   | 1   |
|                          | [16.05] Stage Dn Load         | 30-100   | W   | 1   |
|                          | [16.06] PrioSlave#1           | 1-4      | W   | 1   |
|                          | [16.07] PrioSlave#2           | 1-4      | W   | 1   |
|                          | [16.08] PrioSlave#3           | 1-4      | W   | 1   |
|                          | [16.09] MasterPriority        | 1-4      | W   | 1   |

| [16.10] Master Enable         | Off-On                                   | W | 1 |
|-------------------------------|------------------------------------------|---|---|
| [16.11] Standby Chiller       | Ninguno/Auto/Master/Slave1/Slave2/Slave3 | W | 1 |
| [16.12] Cycling Type          | Horas de funcionamiento/secuencia        | W | 1 |
| [16.13] Interval Time         | 1-365                                    | W | 1 |
| [16.14] Switch Time           | 1-24                                     | W | 1 |
| [16.15] Temp Compensation     | Off-On                                   | W | 1 |
| [16.16] Tmp Cmp Time          | 0-600 minutos                            | W | 1 |
| [16.17] <b>M/S Alarm Code</b> | 0511                                     | R | 1 |

La ruta en la interfaz HMI web para la configuración maestro/esclavo es "Main Menu  $\rightarrow$  Commission Unit  $\rightarrow$  Configuration  $\rightarrow$  Master/Slave". Consulte esta documentación específica para más información sobre este tema.

#### 3.16. Configuración de la unidad del cliente

Excepto para configuraciones de fábrica, el cliente puede personalizar la unidad dependiendo de sus necesidades y de las opciones adquiridas. Las modificaciones permitidas se refieren a: HMI Type, Pump Ctrl Type, SCM Address, External Alarm, Costant Heating Capacity, SCM Number OF Units, Water reversing valve, Threeway valve menu.

Todos estos ajustes de cliente para la unidad se pueden configurar en la página [15].

| Págin<br>a | Parámetro                     |                                | Rango   | Descripción                                                               | R/W | Psw |
|------------|-------------------------------|--------------------------------|---------|---------------------------------------------------------------------------|-----|-----|
| 15         | 00<br>(Evaporator Pump (      | Ctrl Mode)                     | 0-3     | 0 = Modo encendido-apagado<br>1 = Velocidad fija<br>3 = Modo DeltaT       | W   | 1   |
|            | 01<br>(Evap 3WV Menu)         | 0<br>(Evaporator 3W<br>target) | 10-30°C | EWWQ default 20°C<br>EWLQ default 20°C                                    | W   | 1   |
|            |                               | 1<br>(Kp PII<br>parameter)     | 0-50    | Deafult 3.3                                                               |     |     |
|            |                               | 2<br>(Ti PII<br>parameter)     | 0-600s  | Default 180s                                                              |     |     |
|            |                               | 3<br>(Td PII<br>parameter)     | 0-180s  | Default 1s                                                                |     |     |
|            |                               | 4<br>(NO/NC)                   | NO/NC   | Default NO                                                                |     |     |
|            | 02<br>(Evap Control Dev       | ice)                           | 0-2     | 0=No<br>1=Válvula<br>2=EvapPumpCtrlEn                                     | W   | 1   |
|            | 03<br>(EWT Sensor Enabl       | <b>e</b> )                     | 0-1     | 0=Sensor not connected<br>1=Sensor Connected                              | W   | 1   |
|            | 04<br>(Condenser 3wv<br>Menu) | 0<br>(Evaporator 3W<br>target) | 10-30°C | EWWQ default 20°C<br>EWLQ default 20°C                                    | W   | 1   |
|            |                               | 1<br>(Kp PII<br>parameter)     | 0-50    | Deafult 3.3                                                               |     |     |
|            |                               | 2<br>(Ti PII<br>parameter)     | 0-600s  | Default 180s                                                              |     |     |
|            |                               | 3<br>(Td PII<br>parameter)     | 0-180s  | Default 1s                                                                |     |     |
|            |                               | 4<br>(NO/NC)                   | NO/NC   | Default NO                                                                |     |     |
|            | 05<br>(Cond Control Mea       | sure)                          | 0-2     | 0=No<br>1=CondIn<br>2=CondOut                                             | W   | 1   |
|            | 06<br>(Cond Control Dev       | ice)                           | 0-2     | 0=No<br>1=Valve<br>2=CondPumpCtrIEn                                       | W   | 1   |
|            | 07<br>(Address)               |                                | 0-4     | 0 = Independiente<br>1 = Master<br>2 = Slave1<br>3 = Slave2<br>4 = Slave3 | W   | 1   |
|            | 08<br>(External Alarm)        |                                | 0-3     | 0 = No<br>1 = Evento<br>2 = Parada rapida                                 | W   | 1   |
|            | 09<br>(Number of Units)       |                                | 0-2     | 0 = 2 Unidades                                                            | W   | 1   |

| 10                                             |       | 1 = 3 Unidades<br>2 = 4 Unidades               |   |   |
|------------------------------------------------|-------|------------------------------------------------|---|---|
| 10<br>(Water Reversing Valve<br>Behavior)      | 0-1   | 0=Normalmente cerrado<br>1=Normalmente abierto | W | 1 |
| 11<br>(Water Reversing Valve To Cool<br>Delay) | 0-120 | 0-120s                                         | W | 1 |
| 12<br>(Water Reversing Valve To Heat<br>Delay) | 0-120 | 0-120s                                         | W | 1 |
| 13<br>(Evap Nominal DT)                        | 0-10  | 0-10                                           | W | 1 |
| 14<br>(Cond Nominal DT)                        | 0-10  | 0-10                                           | W | 1 |
| 15<br>(HMI Sel)                                | 0-1   | 0=Evco<br>1=Siemens                            | W | 1 |

La ruta en la interfaz HMI web para los ajustes de cliente es "Main Menu -> Commission Unit -> Options"

#### 3.17. Three-way valve (Válvula de tres vías)

El objetivo de la 3WV es garantizar una temperatura de entrada mínima (al condensador) o máxima (al evaporador) al intercambiador de calor. Para activar la lógica, consulte el sub-menú 15.02 en el caso de un evaporador o sub-menú 15.05 en el caso de un condensador

| Página | Parámetro                                  | Subparámetro            | Rango   | Descripción        | R/W | Psw |
|--------|--------------------------------------------|-------------------------|---------|--------------------|-----|-----|
| 15     | 15.01<br>(Evaporator Three Way Valve Menu) | 15.1.0                  | 10-30°C | EWWQ estándar20°C  | W   | 1   |
|        | (Lvaporacor fillee way varve menu)         | (Evaporator 3wv target) |         | EWLQ estandar 20°C | -   |     |
|        |                                            | 15.1.1                  | 0-50    | Estándar 3.3       |     |     |
|        |                                            | (Kp PID parameter)      |         |                    |     |     |
|        |                                            | 15.1.2                  | 0-600s  | Estándar 180s      |     |     |
|        |                                            | (Ti PID parameter)      |         |                    |     |     |
|        |                                            | 15.1.3                  | 0-180s  | Estándar 1s        |     |     |
|        |                                            | (Td PID parameter)      |         |                    |     |     |
|        |                                            | 15.1.4                  | 0-1     | Estándar NO        |     |     |
|        |                                            | (NO/NC)                 |         |                    |     |     |
| 15     | 15.01                                      | 15.5.0                  | 10-30°C | EWWQ estándar 20°C | W   | 1   |
|        | (Condenser Three way Valve Menu)           | (Condenser 3WV target)  |         | EWLQ estándar 20°C |     |     |
|        |                                            | 15.5.1                  | 0-50    | Estándar 3.3       |     |     |
|        |                                            | (Kp PID parameter)      |         |                    |     |     |
|        |                                            | 15.5.2                  | 0-600s  | Estándar 180s      |     |     |
|        |                                            | (Ti PID parameter)      |         |                    |     |     |
|        |                                            | 15.5.3                  | 0-180s  | Estándar 1s        |     |     |
|        |                                            | (Td PID parameter)      | 1       |                    |     |     |
|        |                                            | 15.5.4                  | 0-1     | Estándar NO        |     |     |
|        |                                            | (NO/NC)                 |         |                    |     |     |

Consulte la envelope de la unidad para garantizar los límites de funcionamiento correctos para la máquina.

Ruta HMI Siemens: Main Menu→View set Unit→Three-way valve

<u>El control Delta T debe tener ambas sondas de agua en el evaporador para funcionar.</u> La ruta en la interfaz web HMI para la habilitación del sensor EWT es "Main Menu  $\rightarrow$  Commission Unit  $\rightarrow$  Configuration  $\rightarrow$  Options".

#### El sensor de temperatura de entrada de agua del evaporador no es estándar, y debe instalarse

#### 3.18. Water Reversing Valve (Válvula de inversión de agua)

La válvula de inversión de agua (WRV), dependiendo del modelo (NC/NO), se puede activar solo manualmente. Siga los pasos a continuación:

- 1- Desactivar la unidad
- 2- Espere a que las bombas se apaguen (aprox. 1 min)
- 3- Cambie el modo y espere a que cambie la válvula de inversión de agua (consulte el manual de WRV)
- 4- Activar la unidad

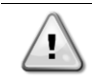

Siga los pasos cuidadosamente para evitar daños a la válvula de inversión de agua.

| Página | Parámetro                                      | Rango | Descripción                                 | R/W | Psw |
|--------|------------------------------------------------|-------|---------------------------------------------|-----|-----|
| 15     | 10<br>(Water Reversing Valve Behaviour)        | 0-1   | 0=Normalmente cerrado<br>1=Normally Abierto | W   | 1   |
|        | 11<br>(Water Reversing Valve To Cool<br>Delay) | 0-120 | 0-120s                                      | W   | 1   |
|        | 12<br>(Water Reversing Valve To Heat<br>Delay) | 0-120 | 0-120s                                      | W   | 1   |

La ruta en la interfaz Web HMI para la configuración de la válvula de inversión de agua es "Main Menu → View/Set Unit → Water Reversing Valve"

#### 3.19. Kit de conectividad y conexión BMS

La UC tiene dos puertos de acceso para las comunicaciones a través de protocolo Modbus RTU / BACnet MSTP o Modbus / BACnet TCP-IP: puerto RS485 y puerto Ethernet. El puerto RS485 es exclusivo, mientras que el puerto TCP-IP permite la comunicación simultánea tanto de Modbus como de BACnet.

El protocolo Modbus está configurado por defecto en el puerto RS485, mientras que el acceso a todas las demás funciones de BACnet MSTP/ TCP-IP y Modbus TCP-IP está desbloqueado a través de la activación de EKRSCBMS.

Consulte el libro de datos en busca de incompatibilidad de protocolos con otras funciona de la unidad.

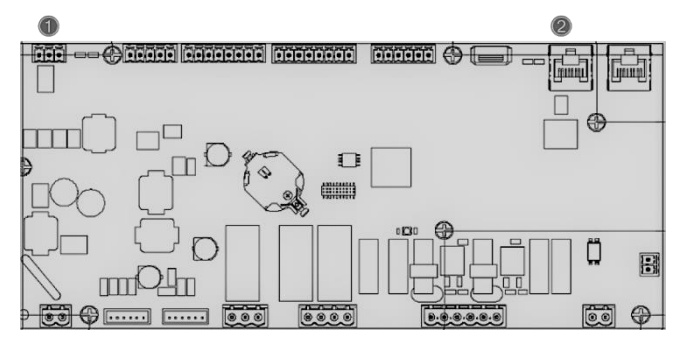

|   | RS485                                                          |   | TCP-IP                                                         |
|---|----------------------------------------------------------------|---|----------------------------------------------------------------|
| 1 | <ul> <li>Modbus RTU</li> <li>O</li> <li>BACnet MSTP</li> </ul> | 2 | <ul> <li>Modbus TCP-IP<br/>Y</li> <li>BACnet TCP-IP</li> </ul> |

Se puede elegir qué protocolo utilizar y configurar los parámetros de comunicación para ambos puertos en la página [22].

| Página         | Parámetro     | RangO               | Descripción                                                          | R/W | Psw |
|----------------|---------------|---------------------|----------------------------------------------------------------------|-----|-----|
| 19             | 00            | 1-255               | Define la dirección UC en la red Modbus.                             | W   | 1   |
| (Protocol      | (Mb Address)  |                     |                                                                      |     |     |
| Communication) | 01            | 0-1000              | Define el índice de comunicación Modbus en Bps/100                   | W   | 1   |
|                | (Mb BAUD)     |                     | y debe ser idéntico para todos los nodos del bus.                    |     |     |
|                | 02            | 0 = Even            | Define la paridad utilizada en la comunicación Modbus                | W   | 1   |
|                | (Mb Parity)   | 1 = 0dd<br>2 = None | y debe ser idéntica para todos los nodos del bus.                    |     |     |
|                | 03            | Off = 1 Stop-       | Define si se debería usar 2 bits de parada                           | W   | 1   |
|                | (Mb 2StopBit) | B1t                 |                                                                      |     |     |
|                |               | Bits                |                                                                      |     |     |
|                | 04            | 0-10                | Define el tiempo máximo en segundos para la                          | W   | 1   |
|                | (Mb Timeout)  |                     | respuesta del esclavo antes de informar de un error de comunicación. |     |     |
|                | 05            | 1-255               | Define la dirección UC en la red BacNET.                             | W   | 1   |
|                | (BN Address)  |                     |                                                                      |     |     |
|                | 06            | 0-1000 Bps/100      | Define el índice de comunicación BacNET en Bps/100                   | W   | 1   |
|                | (BN BAUD)     |                     | y debe ser idéntico para todos los nodos del bus.                    |     |     |
|                | 07 BN         | 0-4.194.302         | Define los cuatro dígitos más significativos del                     | W   | 1   |
|                | (Device ID)   | 0-(X.XXX)           | identificador del dispositivo, utilizados en una red                 |     |     |
|                |               |                     | BACnet como identificador único de un dispositivo                    |     |     |

|                                  |                                      | específico. La identificación de cada dispositivo debe                                                                                                    |   |   |
|----------------------------------|--------------------------------------|----------------------------------------------------------------------------------------------------|---|---|
| 08 BN<br>(Device ID)             | 0-4.194.302<br>0-(XXX)               | Define los tres dígitos menos significativos del<br>identificador del dispositivo, utilizados en una red<br>BACnet como identificador único de un dispositivo<br>específico. La identificación de cada dispositivo debe<br>ser única en toda la red BaCNET. | W | 1 |
| 09<br>( <b>BN Port</b> )         | 0-65535<br>0-(x)                     | Define el dígito más significativo del puerto UDP BacNET.                                                                                                    | W | 1 |
| 10<br>( <b>BN Port</b> )         | 0-65535<br>0-(-x.xxx)                | Define los cuatro dígitos menos significativos del puerto UDP BacNET.                                                                                                    | W | 1 |
| 11<br>(BN Timeout)               | 0-10                                 | Define el tiempo máximo en segundos para la<br>respuesta antes de informar de un error de<br>comunicación.                                                                                                    | W | 1 |
| 12<br>(License Manager)          | Off = Passive<br>On = Active         | Representa el estado real de EKRSCBMS.                                                                                                    | R | 1 |
| 13<br>(BacNETOverRS)             | Off = Passive<br>On = Active         | Define si utilizar el protocolo bacnet en vez de modbus<br>en el puerto RS485.                                                                                                    | W | 1 |
| 14<br>(BacNET-IP)                | Off = Passive<br>On = Active         | Define la activación del protocolo BacNET TCP-IP<br>cuando EKRSCBMS está desbloqueado.                                                                                                    | W | 1 |
| 15<br>( <b>BasProtocol</b> )     | 0 = None<br>1 = Modbus<br>2 = Bacnet | Define qué datos de protocolo considera UC dentro de<br>su lógica.                                                                                                    | W | 1 |
| 16<br>( <b>BusPolarization</b> ) | Off = Passive<br>On = Active         | Define la activación del resistor de polarización interno<br>de UC. Se debe configurar solo como "Activo" en su<br>primera unidad de la red.                                                                                                    | W | 1 |

La ruta en la interfaz HMI web para acceder a esta información es:

• Main Menu  $\rightarrow$  View/Set Unit  $\rightarrow$  Protocols

#### 3.20. Acerca del enfriador

La versión de la aplicación y la versión BSP representan el núcleo del software instalado en el controlador. La [22] es la página de solo lectura que contiene esta información.

| Página  | Parámetro  | R/W | Psw |
|---------|------------|-----|-----|
| 21      | 00         | R   | 0   |
| (About) | (App Vers) |     |     |
|         | 01         | R   | 0   |
|         | (BSP)      |     |     |

La ruta en la interfaz HMI web para acceder a esta información es:

• Main Menu  $\rightarrow$  About Chiller

#### 3.21. Protector de pantalla HMI

Después de 5 minutos de espera, la interfaz se dirige automáticamente al menú del protector de pantalla. Se trata un menú de solo lectura formado por 2 páginas que se alternan cada 5 segundos.

Durante esta fase, se visualizan los siguientes parámetros:

| Parámetro | Descripción                                |
|-----------|--------------------------------------------|
| Page 1    | String Up = Temperatura del agua de salida |
|           | String Dn = Punto de ajuste real del agua  |
| Page 2    | <b>String Up</b> = Capacidad de la unidad  |
|           | String Dn = Modo de la unidad              |

Para salir del menú del protector de pantalla, es necesario pulsar cualquiera de los cuatro botones de la HMI. La interfaz volverá a la página [0].

#### 3.22. Funcionamiento del controlador genérico

Las operaciones disponibles del controlador principal son "Application Saver" y "Apply changes". La primera se utiliza para guardar la configuración actual de los parámetros en la UC con el fin de evitar la posibilidad de perderla si se produce un fallo de corriente, mientras que el segundo se utiliza para algunos parámetros que requieren relanzar UC para ser efectivos.

Se puede acceder a estos mandos desde el menú [24]:

| Página | Parámetro       | Rango         | Descripción             | R/W | Psw |
|--------|-----------------|---------------|-------------------------|-----|-----|
| 20     | 00              | Off = Passive | PLC ejecuta un mando de | W   | 1   |
| (UC)   | (AppSave)       | On = Active   | guardar aplicación      |     |     |
|        | 01              | Off = Passive | PLC ejecuta un mando de | W   | 1   |
|        | (Apply Changes) | On = Active   | aplicar cambios         |     |     |

En la interfaz HMI web, está disponible Aplicación Guardar en las rutas:

• Main Menu  $\rightarrow$  Application Save

Por su parte, el punto de ajuste de Aplicar Cambios se puede configurar en la ruta:

• Main Menu  $\rightarrow$  View/Set Unit  $\rightarrow$  Controller IP setup  $\rightarrow$  Settings

#### 3.23. Tabla de navegación de parámetros HMI

En esta tabla se muestra toda la estructura de interfaz desde el menú principal hasta cualquier parámetro, incluyendo las páginas del protector de pantalla. Normalmente, la HMI está formada por páginas que contienen los parámetros, accesibles desde el menú principal. En pocos casos, hay una estructura de dos niveles donde una página contiene otras páginas en vez de parámetros. Un claro ejemplo es la página [17], dedicada a la gestión del programador.

| Menú            | Parámetro                     | Subparámetros | R/W | Nivel PSW |
|-----------------|-------------------------------|---------------|-----|-----------|
| [0]<br>Password | [00.00] Enter PSW             | N/A           | W   | 0         |
|                 | [01.00] UEN                   | N/A           | W   | 1         |
| UNIT            | [01.01] C1EN                  | N/A           | W   | 1         |
|                 | [01.02] C2EN                  | N/A           | W   | 1         |
| [2]<br>Mode     | [02.00] Available Modes       | N/A           | W   | 2         |
| [3]             | [03.00] C1_Cap                | N/A           | R   | 0         |
| Capacity        | [03.01] C2_Cap                | N/A           | R   | 0         |
| [4]             | [04.00] Source                | N/A           | W   | 1         |
| Net             | [04.01] En                    | N/A           | R   | 0         |
|                 | [04.02] C.SP                  | N/A           | R   | 0         |
|                 | [04.03] H.SP                  | N/A           | R   | 0         |
|                 | [04.04] Mode                  | N/A           | R   | 0         |
| [5]             | [05.00] C1                    | N/A           | W   | 0         |
| Secp            | [05.01] C2                    | N/A           | W   | 0         |
|                 | [05.02] H1                    | N/A           | W   | 0         |
|                 | [05.03] Н2                    | N/A           | W   | 0         |
| [6]             | [06.00] Evap In               | N/A           | R   | 0         |
| Tmps            | [06.01] Evap Out              | N/A           | R   | 0         |
|                 | [06.02] Cond In               | N/A           | R   | 0         |
|                 | [06.03] Cond Out              | N/A           | R   | 0         |
|                 | [06.04] Cool Syst             | N/A           | R   | 0         |
|                 | [06.05] Heat Syst             | N/A           | R   | 0         |
|                 | [07.00] Alarm List            | N/A           | R   | 0         |
| ATIIIS          | [07.01] Alarm Clear           | N/A           | W   | 1         |
| [8]             | [08.00] RecT                  | N/A           | W   | 1         |
| Pump            | [08.01] Standby Speed         | N/A           | W   | 1         |
|                 | [08.02] Speed                 | N/A           | R   | 1         |
|                 | [08.03] Max Speed             | N/A           | W   | 1         |
|                 | [08.04] Min Speed             | N/A           | W   | 1         |
|                 | [08.05] Speed 1               | N/A           | W   | 1         |
|                 | [08.06] Parameter Ti          | N/A           | W   | 1         |
|                 | [08.07] Setpoint DT           | N/A           | W   | 1         |
|                 | [08.08] Evap DT               | N/A           | R   | 1         |
|                 | [08.09] Evap Pump Run Hours 1 | N/A           | R   | 1         |
|                 | [08.10] Evap Pump Run Hours 2 | N/A           | R   | 1         |
|                 | [08.11] Evap Pump Mode        | N/A           | W   | 1         |
|                 | [08.12] Evap Manual Speed     | N/A           | W   | 1         |

| Menú                           | Parámetro                             | Subparámetros                      | R/W        | Nivel PSW |
|--------------------------------|---------------------------------------|------------------------------------|------------|-----------|
|                                | [08.13] Evap Thermo Off Standby       | N/A                                | W          | 1         |
|                                | [08.14] Cond Standby Spd              | N/A                                | w          | 1         |
|                                | [08.15] Cond Pump Speed               | N/A                                | R          | 1         |
|                                | (Condvrpout)                          | N1/A                               | 14/        |           |
|                                | [08.10] Cond Min Spd                  | N/A                                | VV<br>\\\  | 1         |
|                                | [08, 18] CondSpd1                     | N/A                                | VV<br>\\\/ | 1         |
|                                | [08.19] Cond Pump Ti                  | N/A                                | VV<br>\\/  | 1         |
|                                | (CondParamKD)                         |                                    | ~~         | 1         |
|                                | [08.20] Cond Stanby DT                | N/A                                | W          | 1         |
|                                | [08.21] Cond DT                       | N/A                                | R          | 1         |
|                                | [08.22] Cond Pump Run Hours 1         | N/A                                | R          | 1         |
|                                | [08.23] Cond Pump Mode                | N/A                                | W          | 1         |
|                                | [08.24] Cond Manual Speed             | N/A                                | W          | 1         |
|                                | [U8.25] Cond Thermo Off Standby<br>Sp | N/A                                | W          | 1         |
|                                | [9.00] Startup DT                     | N/A                                | W          | 1         |
| THERMOSTATIC CONTROL           | [9.01] Shutdown DT                    | N/A                                | W          | 1         |
|                                | [9.02] Stage up DT                    | N/A                                | W          | 1         |
|                                | [9.03] Stage down DT                  | N/A                                | W          | 1         |
|                                | [9.04] Stage up delay                 | N/A                                | W          | 1         |
|                                | [9.05] Stage dn delay                 | N/A                                | W          | 1         |
|                                | [9.06] Evap Freeze                    | N/A                                | W          | 2         |
|                                | [9.07] Cond Freeze                    | N/A                                | W          | 2         |
|                                | [9.08] Low Press Unld                 | N/A                                | W          | 2         |
| F407                           | [9.09] Thermo Control                 | N/A                                | W          | 2         |
| [10]<br>Date                   | [10.00] Day                           | N/A                                | W          | 0         |
|                                | [10.01] Month                         | N/A                                | W          | 0         |
| F117                           | [10.02] Year                          | N/A                                | W          | 0         |
| LII<br>Time                    | [11.0] Hour                           | N/A                                | VV         | 0         |
| Γ <b>12</b> ]                  | [12,00] Enable                        | N/A                                | VV<br>\\\/ | 0         |
| Dos                            | [12,00] Lind Te                       | N/A<br>N/A                         | VV<br>D    |           |
| [13]                           | [13.00] DHCP                          | N/A                                | W          | 0         |
| IPst                           | [13.01] Acutal IP                     | N/A                                | R          | 0         |
|                                | [13.02] Actual Mask                   | N/A                                | R          | 0         |
|                                | [13.03] Manual IP                     |                                    | R          | 0         |
|                                |                                       | [13.3.0] IP#1                      | W          | 0         |
|                                |                                       | [13.3.1] IP#2                      | W          | 0         |
|                                |                                       | [13.3.2] IP#3                      | W          | 0         |
|                                |                                       | [13.3.3] IP#4                      | W          | 0         |
|                                | [13.04] Manual Mask                   |                                    | W          | 0         |
|                                |                                       | [13.4.0] Msk#1                     | W          | 0         |
|                                |                                       | [13.4.1] Msk#2                     | W          | 0         |
|                                |                                       | [13.4.2] Msk#3                     | W          | 0         |
|                                |                                       | [13.4.3] Msk#4                     | W          | 0         |
| [15]<br>Customer Configuration | [15.00] Evap Pump Control Mode        | N/A                                | W          | 1         |
|                                | [15.01] Evap 3WV Menu                 | [15.1.0]<br>Evaporator 244/ target | W          | 1         |
|                                |                                       | [15 1 1] Kn DTD parameter          | -          |           |
|                                |                                       | [15.1.1] TI PI parameter           |            |           |
|                                |                                       | [15.1.2] TH PID parameter          |            |           |
|                                |                                       |                                    | 1          |           |
|                                | [15.02] Evap Ctrl Dev                 | N/A                                | W          | 1         |
|                                | [15.03] EWT Sen En                    | N/A                                | w          | 1         |
|                                | [15.04] Cond Pump Control Mode        | N/A                                | W          | 1         |
| L                              | •                                     | 1                                  | 1          | 1         |

| Menú                                | Parámetro                               | Subparámetros             | R/W | Nivel PSW |
|-------------------------------------|-----------------------------------------|---------------------------|-----|-----------|
|                                     | [15.05] Cond 3WV Menu                   | [15.5.0]                  | W   | 1         |
|                                     |                                         | Condenser 3WV target      | -   |           |
|                                     |                                         | [15.5.1] Kp PID parameter | -   |           |
|                                     |                                         | [15.5.2] Ti PID parameter |     |           |
|                                     |                                         | [15.5.3] Td PID parameter |     |           |
|                                     |                                         | [15.5.4] <b>NO/NC</b>     |     |           |
|                                     | [15.06] Cond Ctrl Dev                   | N/A                       | W   | 1         |
|                                     | [15.07] Address                         | N/A                       | W   | 1         |
|                                     | [15.08] Ext Alarm                       | N/A                       | W   | 1         |
|                                     | [15.09] Master Slave Number of<br>Units | N/A                       | W   | 1         |
|                                     | [15.10] WRV Behaviour                   | N/A                       | W   | 1         |
|                                     | [15.11] WRV Cool Delay                  | N/A                       | W   | 1         |
|                                     | [15.12] WRV Heat Delay                  | N/A                       | W   | 1         |
|                                     | [15.13] Evap Nominal DT                 | N/A                       | W   | 1         |
|                                     | [15.14] Cond Nominal DT                 | N/A                       | W   | 1         |
|                                     | [15.15] HMI Select                      | N/A                       | W   | 1         |
| [16]                                | [16.00] Start Up Limit                  | N/A                       | W   | 1         |
| Master/Slave<br>(Available only for | [16.01] Shut Dn Limit                   | N/A                       | W   | 1         |
| Master Unit)                        | [16.02] Stage Up Time                   | N/A                       | W   | 1         |
|                                     | [16.03] Stage Dn Time                   | N/A                       | W   | 1         |
|                                     | [16.04] Stage Up Threshold              | N/A                       | W   | 1         |
|                                     | [16.05] Stage Down Threshold            | N/A                       | W   | 1         |
|                                     | [16.06] PrioSlave#1                     | N/A                       | W   | 1         |
|                                     | [16.07] PrioSlave#2                     | N/A                       | W   | 1         |
|                                     | [16.08] PrioSlave#3                     | N/A                       | W   | 1         |
|                                     | [16.09] MasterPriority                  | N/A                       | W   | 1         |
|                                     | [16.10] Master Enable                   | N/A                       | W   | 1         |
|                                     | [16.11] Standby Chiller                 | N/A                       | W   | 1         |
|                                     | [16.12] Cycling Type                    | N/A                       | W   | 1         |
|                                     | [16.13] Interval Time                   | N/A                       | W   | 1         |
|                                     | [16.14] Switch Time                     | N/A                       | W   | 1         |
|                                     | [16.15] Temp Compensation               | N/A                       | W   | 1         |
|                                     | [16.16] Tmp Cmp Time                    | N/A                       | W   | 1         |
|                                     | [16.17] M/S Alarm Code                  | N/A                       | R   | 1         |
| [17]                                | [17.00] Monday                          |                           | W   | 1         |
| scheduler                           |                                         | [17.0.0] Hora 1           | W   | 1         |
|                                     |                                         | [17.0.1] Valor 1          | W   | 1         |
|                                     |                                         | [17.0.2] Hora 2           | W   | 1         |
|                                     |                                         | [17.0.3] Valor 2          | W   | 1         |
|                                     |                                         | [17.0.4] Hora 3           | W   | 1         |
|                                     |                                         | [17.0.5] Valor 3          | W   | 1         |
|                                     |                                         | [17.0.6] Hora 4           | W   | 1         |
|                                     |                                         | [17.0.7] Valor 4          | W   | 1         |
|                                     | [17.01] Tuesday                         |                           | W   | 1         |
|                                     |                                         | [17.1.0] Hora 1           | W   | 1         |
|                                     |                                         | [17.1.1] Valor 1          | W   | 1         |
|                                     |                                         | [17.1.2] Hora 2           | W   | 1         |
|                                     |                                         | [17.1.3] Valor 2          | W   | 1         |
|                                     |                                         | [17.1.4] Hora 3           | W   | 1         |
|                                     |                                         | [17.1.5] Valor 3          | W   | 1         |
|                                     |                                         | [17.1.6] Hora 4           | W   | 1         |
|                                     |                                         | [17.1.7] Valor 4          | W   | 1         |
|                                     |                                         |                           |     |           |
|                                     | [17.06] Sunday                          |                           | W   | 1         |
|                                     |                                         | [17.6.0] Hora 1           | W   | 1         |

| Menú                   | Parámetro                                       | Subparámetros                                                                    | R/W | Nivel PSW |
|------------------------|-------------------------------------------------|----------------------------------------------------------------------------------|-----|-----------|
|                        |                                                 | [17.6.1] Valor 1                                                                 | W   | 1         |
|                        |                                                 | [17.6.2] Hora 2                                                                  | W   | 1         |
|                        |                                                 | [17.6.3] Valor 2                                                                 | W   | 1         |
|                        |                                                 | [17.6.4] Hora 3                                                                  | W   | 1         |
|                        |                                                 | [17.6.5] Valor 3                                                                 | W   | 1         |
|                        |                                                 | [17.6.6] Hora 4                                                                  | W   | 1         |
|                        |                                                 | [17.6.7] Valor 4                                                                 | W   | 1         |
| [18]                   | [18.00] Reset Type                              | N/A                                                                              | W   | 1         |
| Setpoint reset         | [18.01] Max Reset DT                            | N/A                                                                              | W   | 1         |
|                        | [18.02] Start Reset DT                          | N/A                                                                              | W   | 1         |
| [19]                   | [19.00] Mb Address                              | N/A                                                                              | W   | 1         |
| Protocol Communication | [19.01] Mb BAUD                                 | N/A                                                                              | W   | 1         |
|                        | [19.02] Mb Parity                               | N/A                                                                              | W   | 1         |
|                        | [19.03] Mb 2StopBit                             | N/A                                                                              | W   | 1         |
|                        | [19.04] Mb Timeout                              | N/A                                                                              | W   | 1         |
|                        | [19.05] BN Address                              | N/A                                                                              | W   | 1         |
|                        | [19.06] BN BAUD                                 | N/A                                                                              | W   | 1         |
|                        | [19.07] BN Device ID (X.XXX)                    | N/A                                                                              | W   | 1         |
|                        | [19.08] BN Device ID (XXX)                      | N/A                                                                              | W   | 1         |
|                        | [19.09] BN Port (X)                             | N/A                                                                              | W   | 1         |
|                        | [19.10] BN Port(-X.XXX)                         | N/A                                                                              | W   | 1         |
|                        | [19.11] BN Timeout                              | N/A                                                                              | W   | 1         |
|                        | [19.12] Licence Mngr                            | N/A                                                                              | R   | 1         |
|                        | [19.13] BacNETOverRS                            | N/A                                                                              | W   | 1         |
|                        | [19.14] BacNET-IP                               | N/A                                                                              | W   | 1         |
|                        | [19.15] BasProtocol                             | N/A                                                                              | W   | 1         |
|                        | [19.16] BusPolarization                         | N/A                                                                              | W   | 1         |
| [20]                   | [20.00] AppSave                                 | N/A                                                                              | W   | 1         |
| PLC                    | [20.01] Apply Changes                           | N/A                                                                              | W   | 1         |
|                        | [20.02] Software Update                         | N/A                                                                              | W   | 2         |
|                        | [20.03] Save Parameters                         | N/A                                                                              | W   | 2         |
|                        | [20.04] Restore Parameters                      | N/A                                                                              | W   | 2         |
| [21]                   | [21.00] App Vers                                | N/A                                                                              | R   | 0         |
| ADOUT                  | [21.01] BSP                                     | N/A                                                                              | R   | 0         |
| [25]<br>Screen Saver   | - LWT (String Up)<br>- Setpoint Act (String Dn) | <ul> <li>Cap Unidad (cadena arriba)</li> <li>Modo real (cadena abajo)</li> </ul> | R   | 0         |

#### 4. ALARMAS Y SOLUCIÓN DE PROBLEMAS

La UC protege la unidad y los componentes contra los daños en condiciones anómalas. Las alarmas de parada rápida se activan cuando las condiciones de funcionamiento anormal requieren una parada inmediata de todo el sistema o subsistema para prevenir daños potenciales.

Cuando se produce una alarma, se enciende el icono adecuado de alerta.

 En caso de activación de la función Master/Slave o VPF, se puede obtener un icono de alerta intermitente con valor de [07.00] igual a cero. En estos casos, la unidad está activada para funcionar porque el icono de la alerta se refiere a errores funcionales, no de unidad, pero los registros [08.14] o [16.16] mostrarán un valor superior a cero. Consulte la documentación específica para la solución de problemas de la función Master/Slave o VPF

En caso de que se produzca una alarma, se puede intentar "Alarm clear" con el parámetro [7.01] con el fin de permitir el reinicio de la unidad.

Tenga en cuenta que:

- Si la alarma persiste, consulte la tabla del capítulo "Alarm list:overview" en busca de posibles soluciones.
- Si la alarma sigue produciéndose después de los restablecimientos manuales, póngase en contacto con su comerciante local.

#### 4.1. Lista de alarmas: Visión general

La HMI visualiza las alarmas activas en la página específica [7]. Al entrar en esta página se visualiza el número de alarmas activas. En esta página también se podrá navegar por la lista completa de alarmas activas y también aplicar "Alarm clear".

| Página | Parámetro                  | escripción                                         | R/W | Psw |
|--------|----------------------------|----------------------------------------------------|-----|-----|
| [7]    | 00<br>(Alarm List)         | Mapeo de alarmas HMI                               | R   | 0   |
|        | 01<br><b>(Alarm Clear)</b> | Off = Mantener alarmas<br>On = Restablecer alarmas | W   | 1   |

La tabla de códigos posibles para el parámetro [7.00] es:

| Tipo de alarma | Código HMI | Mapeo de alarmas       | Causa                                                | Solución                                                                                                    |  |  |  |  |  |  |  |  |
|----------------|------------|------------------------|------------------------------------------------------|----------------------------------------------------------------------------------------------------|--|--|--|--|--|--|--|--|
| Unit           | U001       | UnitOff ExtEvent       | Señal externa mapeada como evento detectado por UC   | <ul> <li>Revise la fuente de la señal<br/>externa del cliente</li> </ul>                                                                                                    |  |  |  |  |  |  |  |  |
|                | U003       | UnitOff EvapFlowLoss   | Mal funcionamiento del<br>circuito de agua           | <ul> <li>Compruebe que el flujo de<br/>agua es posible (abra todas las<br/>válvulas del circuito)</li> <li>Revise la conexión del<br/>cableado</li> <li>Contacte con su comerciante<br/>local</li> </ul> |  |  |  |  |  |  |  |  |
|                | U004       | UnitOff EvapFreeze     | Temperatura del agua bajo<br>límite mínimo           | <ul> <li>Contacte con su comerciante<br/>local</li> </ul>                                                                                                    |  |  |  |  |  |  |  |  |
|                | U005       | UnitOff ExtAlm         | Señal externa mapeada como alarma detectada por UC   | <ul> <li>Revise la fuente de la señal<br/>externa del cliente</li> </ul>                                                                                                    |  |  |  |  |  |  |  |  |
|                | U006       | UnitOff EvpLvgWTempSen | Sensor de temperatura no detectado                   | <ul> <li>Revise la conexión del cableado del sensor</li> <li>Contacte con su comerciante local</li> </ul>                                                                                                |  |  |  |  |  |  |  |  |
|                | U007       | UnitOff EvpEntWTempSen | Sensor de temperatura no detectado                   | <ul> <li>Revise la conexión del cableado del sensor</li> <li>Contacte con su comerciante local</li> </ul>                                                                                                |  |  |  |  |  |  |  |  |
|                | U010       | UnitOff BadSpOverInpt  | Señal detectada fuera de<br>alcance                  | <ul> <li>Revise la señal aplicada a UC</li> <li>Revise la conexión del<br/>cableado</li> <li>Contacte con su comerciante<br/>local</li> </ul>                                                            |  |  |  |  |  |  |  |  |
| ·              | U022       | UnitOff CondFreeze     | Temperatura del agua por<br>debajo del límite mínimo | <ul> <li>Contacte con su comerciante<br/>local</li> </ul>                                                                                                    |  |  |  |  |  |  |  |  |
|                | U023       | UnitOff CondLwtSenf    | Sensor de temperatura no detectado                   | <ul> <li>Compruebe la conexión de<br/>cableado del sensor</li> <li>Contacte con su comerciante<br/>local</li> </ul>                                                                                      |  |  |  |  |  |  |  |  |
|                | U024       | UnitOff CondEwtSenf    | Sensor de temperatura no detectado                   | <ul> <li>Compruebe la conexión de<br/>cableado del sensor</li> <li>Contacte con su comerciante<br/>local</li> </ul>                                                                                      |  |  |  |  |  |  |  |  |
|                | U025       | UnitOff EvapPump1Fault | Error de bomba del evaporador                        | <ul> <li>Revise la conexión de la<br/>bomba del sensor</li> </ul>                                                                                                    |  |  |  |  |  |  |  |  |

|      |                        |                                  | • | Contacte con su comerciante local                                                    |
|------|------------------------|----------------------------------|---|--------------------------------------------------------------------------------------|
| U026 | UnitOff EvapPump2Fault | Error de bomba del<br>evaporador | • | Revise la conexión de la<br>bomba del sensor<br>Contacte con su comerciante<br>local |

| Alarm Type | HMI Code | Mapping Alarm            | Cause                                                                      | Solution                                                                                                    |  |  |  |  |  |  |  |
|------------|----------|--------------------------|----------------------------------------------------------------------------|----------------------------------------------------------------------------------------------------|--|--|--|--|--|--|--|
| Circuit 1  | C102     | Cir1Off NoPrChgAtStrt    | Ninguna presión delta detectada<br>por UC                                  | <ul> <li>Contacte con su comerciante<br/>local</li> </ul>                                                           |  |  |  |  |  |  |  |
|            | C105     | cir10ff LowEvPr          | Presión de evaporación por                                                 | Contacte con su comerciante                                                                                         |  |  |  |  |  |  |  |
|            | 0.00     |                          | debajo del límite mínimo                                                   | local                                                                                                    |  |  |  |  |  |  |  |
|            | C107     | Cir1Off HiDischTemp      | Temperatura de descarga sobre<br>el límite máximo                          | <ul> <li>Contacte con su comerciante<br/>local</li> </ul>                                                           |  |  |  |  |  |  |  |
|            | C110     | Cir10ff EvapPSenf        | Sensor de presión no detectado                                             | <ul> <li>Compruebe la conexión de<br/>cableado del sensor</li> <li>Contacte con su comerciante<br/>local</li> </ul> |  |  |  |  |  |  |  |
|            | C114     | Cir1Off DischTempSenf    | Sensor de temperatura no detectado                                         | <ul> <li>Compruebe la conexión de<br/>cableado del sensor</li> <li>Contacte con su comerciante<br/>local</li> </ul> |  |  |  |  |  |  |  |
|            | C122     | Cir1Off Compressor Alarm | Contacto desconectado entre el<br>compresor y la fuente de<br>alimentación | <ul> <li>Comprobar el interruptor<br/>térmico</li> <li>Comprobar el interruptor de alta<br/>presión</li> </ul>      |  |  |  |  |  |  |  |
| Circuit 2  | C202     | Cir2Off NoPrChgAtStrt    | Ninguna presión delta detectada<br>por UC                                  | <ul> <li>Contacte con su comerciante<br/>local</li> </ul>                                                           |  |  |  |  |  |  |  |
|            | C205     | Cir2Off LowEvPr          | Presión de evaporación por<br>debajo del límite mínimo                     | <ul> <li>Contacte con su comerciante<br/>local</li> </ul>                                                           |  |  |  |  |  |  |  |
|            | C207     | Cir2Off HiDischTemp      | Temperatura de descarga sobre<br>el límite máximo                          | <ul> <li>Contacte con su comerciante<br/>local</li> </ul>                                                           |  |  |  |  |  |  |  |
|            | C210     | Cir2Off EvapPSenf        | Sensor de presión no detectado                                             | <ul> <li>Compruebe la conexión de<br/>cableado del sensor</li> <li>Contacte con su comerciante<br/>local</li> </ul> |  |  |  |  |  |  |  |
|            | C214     | Cir2Off DischTempSenf    | Sensor de temperatura no detectado                                         | <ul> <li>Compruebe la conexión de<br/>cableado del sensor</li> <li>Contacte con su comerciante<br/>local</li> </ul> |  |  |  |  |  |  |  |
|            | C222     | Cir2Off Compressor Alarm | Contacto desconectado entre el<br>compresor y la fuente de<br>alimentación | <ul> <li>Comprobar el interruptor<br/>térmico</li> <li>Comprobar el interruptor de alta<br/>presión</li> </ul>      |  |  |  |  |  |  |  |

En la interfaz HMI web, estos datos están disponibles en las rutas: Main Menu  $\rightarrow$  Alarms  $\rightarrow$  Alarm List

#### 4.2. Localización de fallas

Si se produce uno de los siguientes problemas de funcionamiento, tome las medidas descritas a continuación y contacte con su comerciante.

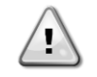

Pare el funcionamiento y corte la alimentación si se produce algo inusual (olor a quemado, etc.). Dejar que la unidad funcione en determinadas circunstancias, se pueden producir roturas, descargas eléctricas o incendios. Contacte con su comerciante.

El sistema lo debe reparar un técnico de mantenimiento cualificado:

| Problemas de funcionamiento                                           | Medida                                              |  |  |  |  |  |  |  |  |  |  |
|-----------------------------------------------------------------------|-----------------------------------------------------|--|--|--|--|--|--|--|--|--|--|
| Si un dispositivo de seguridad como un fusible, un disyuntor o un     | Apague el interruptor principal de alimentación.    |  |  |  |  |  |  |  |  |  |  |
| detector de fugas de tierra se activa con frecuencia o el interruptor |                                                     |  |  |  |  |  |  |  |  |  |  |
| de ON/OFF no funciona correctamente.                                  |                                                     |  |  |  |  |  |  |  |  |  |  |
| Si hay fugas de agua de la unidad.                                    | Detenga el funcionamiento.                          |  |  |  |  |  |  |  |  |  |  |
| El interruptor de funcionamiento no funciona bien                     | Apague la alimentación.                             |  |  |  |  |  |  |  |  |  |  |
| Si la lámpara de funcionamiento se pone intermitente y aparece        | Notifique a su instalador el código del problema de |  |  |  |  |  |  |  |  |  |  |
| el código de mal funcionamiento en la pantalla de interfaz del        | funcionamiento.                                     |  |  |  |  |  |  |  |  |  |  |
| usuario.                                                              |                                                     |  |  |  |  |  |  |  |  |  |  |

Si el sistema no funciona adecuadamente pero no se identifica con ninguno de los casos anteriores y ninguno de los problemas de funcionamiento anteriores es evidente, estudie el sistema según los siguientes procedimientos.

| Problemas de funcionamiento                               | Medidas                                                                                                    |  |  |  |  |  |  |  |  |  |
|-----------------------------------------------------------|----------------------------------------------------------------------------------------------------|--|--|--|--|--|--|--|--|--|
| La pantalla del controlador remoto está apagada.          | <ul> <li>Compruebe si hay algún fallo de alimentación. Espere a que se restaure la alimentación. Si se produce un fallo de alimentación durante el funcionamiento, el sistema se reinicia automáticamente después de restablecer la alimentación.</li> <li>Compruebe si se ha fundido un fusible o si el disyuntor está activado. Cambie el fusible o restablezca el disyuntor si es necesario.</li> <li>Compruebe si la alimentación de kWh está activa.</li> </ul> |  |  |  |  |  |  |  |  |  |
| Se visualiza un código de error en el controlador remoto. | Consulte con su comerciante local. Consulte "4.1 Lista de<br>alarmas: visión general" para una lista detallada de códigos de<br>error.                                                                                                    |  |  |  |  |  |  |  |  |  |

#### Notas

|   | <br> |  |  |  |  |  |  |  |  |  |  |  |  |  |  | <br> |  |
|---|------|--|--|--|--|--|--|--|--|--|--|--|--|--|--|------|--|
|   |      |  |  |  |  |  |  |  |  |  |  |  |  |  |  |      |  |
|   |      |  |  |  |  |  |  |  |  |  |  |  |  |  |  |      |  |
|   |      |  |  |  |  |  |  |  |  |  |  |  |  |  |  |      |  |
|   | <br> |  |  |  |  |  |  |  |  |  |  |  |  |  |  | <br> |  |
|   |      |  |  |  |  |  |  |  |  |  |  |  |  |  |  |      |  |
|   |      |  |  |  |  |  |  |  |  |  |  |  |  |  |  |      |  |
|   |      |  |  |  |  |  |  |  |  |  |  |  |  |  |  |      |  |
|   |      |  |  |  |  |  |  |  |  |  |  |  |  |  |  |      |  |
|   |      |  |  |  |  |  |  |  |  |  |  |  |  |  |  |      |  |
|   |      |  |  |  |  |  |  |  |  |  |  |  |  |  |  | <br> |  |
|   |      |  |  |  |  |  |  |  |  |  |  |  |  |  |  |      |  |
|   |      |  |  |  |  |  |  |  |  |  |  |  |  |  |  |      |  |
|   | <br> |  |  |  |  |  |  |  |  |  |  |  |  |  |  |      |  |
|   | <br> |  |  |  |  |  |  |  |  |  |  |  |  |  |  |      |  |
|   |      |  |  |  |  |  |  |  |  |  |  |  |  |  |  |      |  |
|   |      |  |  |  |  |  |  |  |  |  |  |  |  |  |  |      |  |
|   |      |  |  |  |  |  |  |  |  |  |  |  |  |  |  |      |  |
|   |      |  |  |  |  |  |  |  |  |  |  |  |  |  |  |      |  |
|   |      |  |  |  |  |  |  |  |  |  |  |  |  |  |  |      |  |
|   |      |  |  |  |  |  |  |  |  |  |  |  |  |  |  |      |  |
|   |      |  |  |  |  |  |  |  |  |  |  |  |  |  |  |      |  |
|   |      |  |  |  |  |  |  |  |  |  |  |  |  |  |  |      |  |
|   |      |  |  |  |  |  |  |  |  |  |  |  |  |  |  |      |  |
|   |      |  |  |  |  |  |  |  |  |  |  |  |  |  |  | <br> |  |
|   |      |  |  |  |  |  |  |  |  |  |  |  |  |  |  |      |  |
|   |      |  |  |  |  |  |  |  |  |  |  |  |  |  |  |      |  |
|   |      |  |  |  |  |  |  |  |  |  |  |  |  |  |  |      |  |
|   |      |  |  |  |  |  |  |  |  |  |  |  |  |  |  |      |  |
|   |      |  |  |  |  |  |  |  |  |  |  |  |  |  |  | <br> |  |
|   |      |  |  |  |  |  |  |  |  |  |  |  |  |  |  |      |  |
|   |      |  |  |  |  |  |  |  |  |  |  |  |  |  |  |      |  |
|   |      |  |  |  |  |  |  |  |  |  |  |  |  |  |  |      |  |
|   |      |  |  |  |  |  |  |  |  |  |  |  |  |  |  |      |  |
|   | <br> |  |  |  |  |  |  |  |  |  |  |  |  |  |  |      |  |
|   |      |  |  |  |  |  |  |  |  |  |  |  |  |  |  |      |  |
|   |      |  |  |  |  |  |  |  |  |  |  |  |  |  |  |      |  |
|   |      |  |  |  |  |  |  |  |  |  |  |  |  |  |  |      |  |
|   |      |  |  |  |  |  |  |  |  |  |  |  |  |  |  |      |  |
|   |      |  |  |  |  |  |  |  |  |  |  |  |  |  |  |      |  |
|   | <br> |  |  |  |  |  |  |  |  |  |  |  |  |  |  |      |  |
|   |      |  |  |  |  |  |  |  |  |  |  |  |  |  |  |      |  |
|   |      |  |  |  |  |  |  |  |  |  |  |  |  |  |  |      |  |
|   |      |  |  |  |  |  |  |  |  |  |  |  |  |  |  |      |  |
|   |      |  |  |  |  |  |  |  |  |  |  |  |  |  |  |      |  |
|   |      |  |  |  |  |  |  |  |  |  |  |  |  |  |  | <br> |  |
|   |      |  |  |  |  |  |  |  |  |  |  |  |  |  |  |      |  |
|   |      |  |  |  |  |  |  |  |  |  |  |  |  |  |  |      |  |
|   |      |  |  |  |  |  |  |  |  |  |  |  |  |  |  |      |  |
|   | <br> |  |  |  |  |  |  |  |  |  |  |  |  |  |  |      |  |
|   |      |  |  |  |  |  |  |  |  |  |  |  |  |  |  | <br> |  |
|   |      |  |  |  |  |  |  |  |  |  |  |  |  |  |  |      |  |
|   |      |  |  |  |  |  |  |  |  |  |  |  |  |  |  |      |  |
| L | 1    |  |  |  |  |  |  |  |  |  |  |  |  |  |  |      |  |

Esta publicación ha sido elaborada con fines informativos únicamente, y no constituye una oferta vinculante para Daikin Applied Europe S.p.A.. Daikin Applied Europe S.p.A. ha recopilado el contenido de esta publicación de acuerdo con su conocimiento. No se otorga ninguna otra garantía expresa o implícita de exhaustividad, veracidad, confiabilidad o adecuación a un uso en particular de este contenido, ni de los productos y servicios aquí presentador. Las especificaciones están sujetas a cambios sin previo aviso. Consulte los datos comunicados al momento de hacer el pedido. Daikin Applied Europe S.p.A. rechaza explícitamente cualquier responsabilidad por daños directos o indirectos, en el sentido más amplio, que surjan de o estén relacionados con el uso y/o interpretación de esta publicación. Todo el contenido está protegido por derechos de autor pertenecientes a Daikin Applied Europe S.p.A..

### DAIKIN APPLIED EUROPE S.p.A.

Via Piani di Santa Maria, 72 - 00072 Ariccia (Roma) - Italia Tel: (+39) 06 93 73 11 - Fax: (+39) 06 93 74 014 http://www.daikinapplied.eu